#### Guía puesta en marcha Cargador Smart Charger

Department name: e-mobility Author's name: Carlos Adell torras Date:14/07/2023

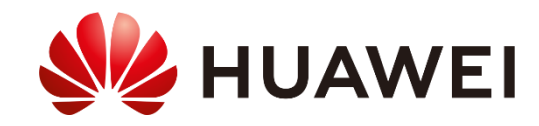

## Ficha técnica

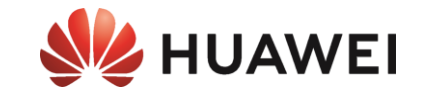

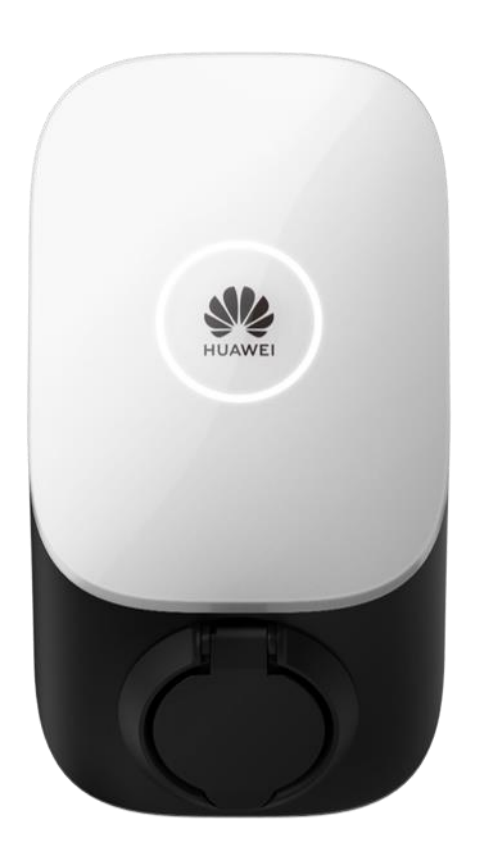

|                                         | SCharger-7KS-S0                                         | SCharger-22KT-S0                           |  |
|-----------------------------------------|---------------------------------------------------------|--------------------------------------------|--|
| Entrada y salidas                       |                                                         |                                            |  |
| Máx. potencia de carga (configurable)   | 1,4 kW a 7,4 kW 1,4 kW a 22 kW                          |                                            |  |
| Tensión nominal                         | 230 V ±20%                                              | 400 V±20%                                  |  |
| Corriente nominal                       | 6-32 A (monofásico)                                     | 6-32 A (monofásico/trifásico)              |  |
| Conexión del vehículo                   | Sock                                                    | ket tipo 2                                 |  |
| Sección cable                           | Hasta                                                   | a 10 mm <sup>2</sup>                       |  |
| Tipo de redes                           | TN, TT, IT                                              | TN, TT                                     |  |
| Comunicación                            |                                                         |                                            |  |
| Protocolo                               | Mod                                                     | bus TCP                                    |  |
| Comunicación                            | Wi-Fi                                                   | /Ethernet                                  |  |
| Autenticación                           | RFID(ISO-14443                                          | 3-A), App, Bluetooth                       |  |
| Datos físicos                           |                                                         |                                            |  |
| Rango de temperatura                    | –35 C a +45 C                                           | -35°C a +40°C @ 32A<br>-35°C a +50°C @ 16A |  |
| Dimensiones (A x L x P)                 | 335 x 18                                                | 30 x 145mm                                 |  |
| Peso                                    | 3 Kg                                                    | 3,1 Kg                                     |  |
| Grado de protección                     |                                                         | P54                                        |  |
| Consumo Stanby                          | <                                                       | < 6W                                       |  |
| Protecciones                            |                                                         |                                            |  |
| Dispositivo de corriente residual (RCD) | Type A(30mA) + DC 6                                     | mA integrado                               |  |
| Sobre corrientes                        | IEC61                                                   | 851-1                                      |  |
| Sobretensiones                          | C                                                       | AT II                                      |  |
| Sensor Temperatura                      | Aplica reducción de potencia si se excede la temp. max. |                                            |  |

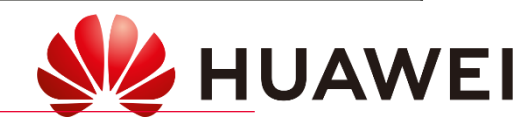

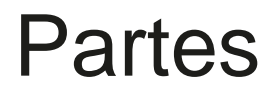

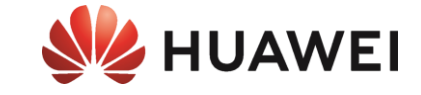

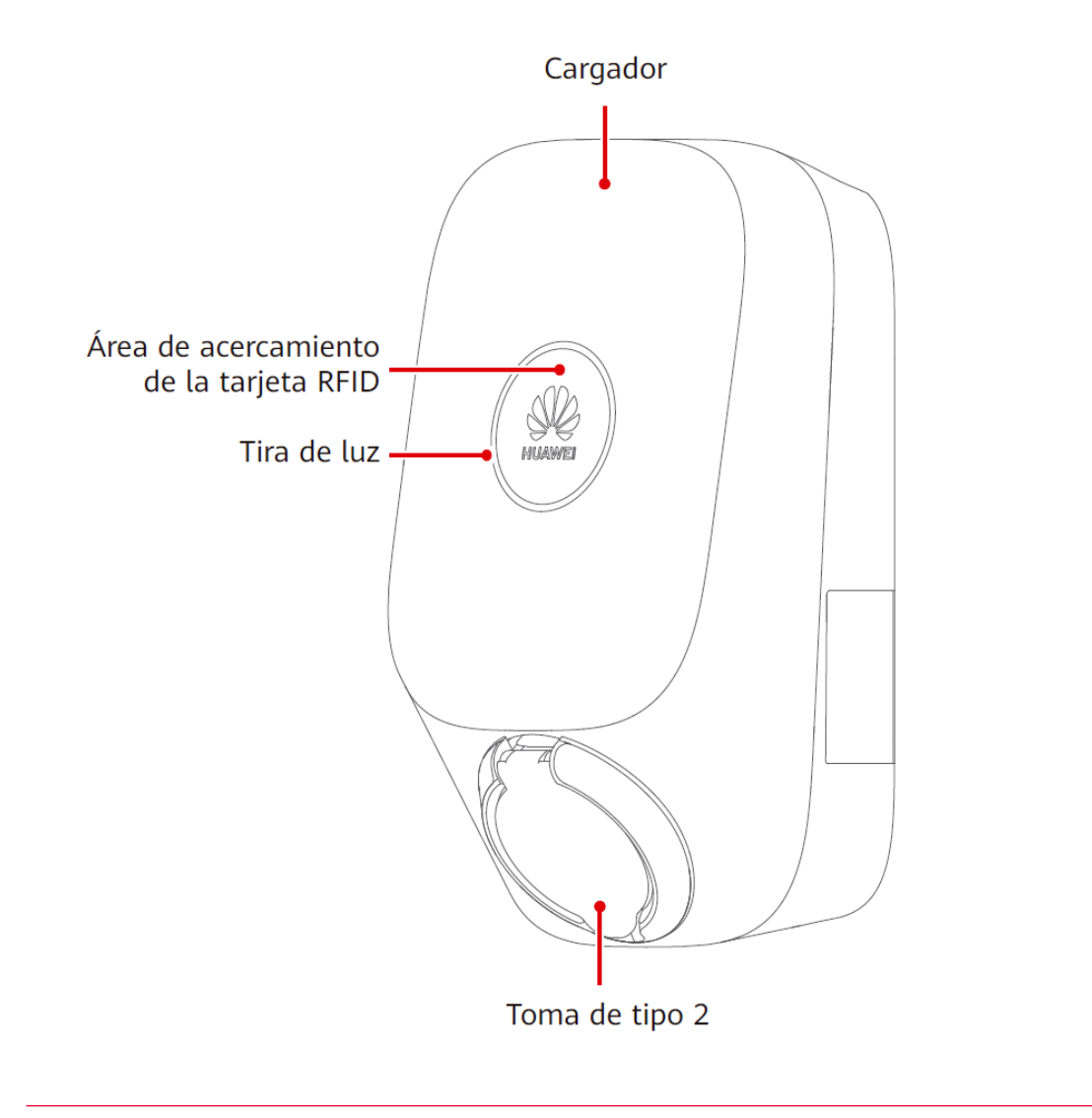

Entradas para cables de alimentación

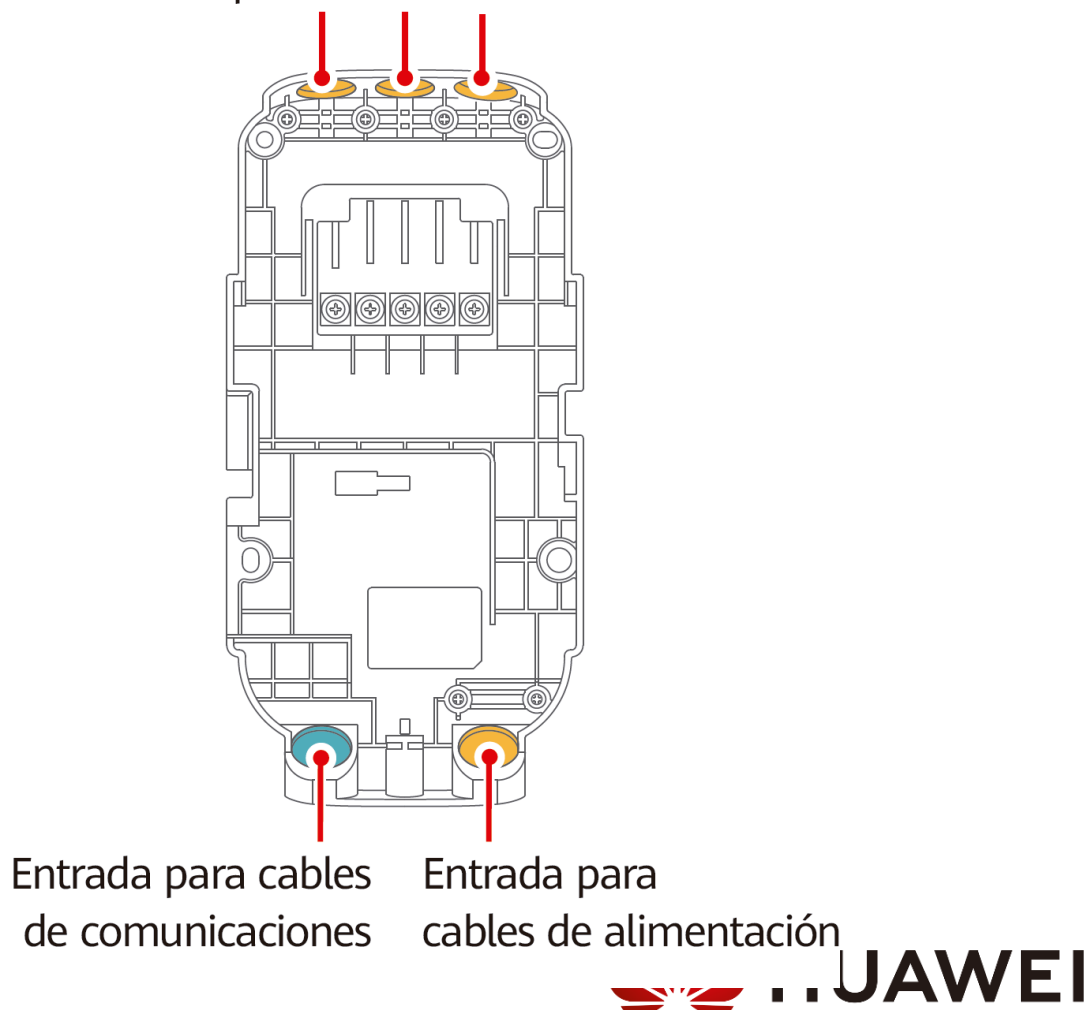

## Ubicación

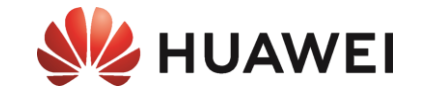

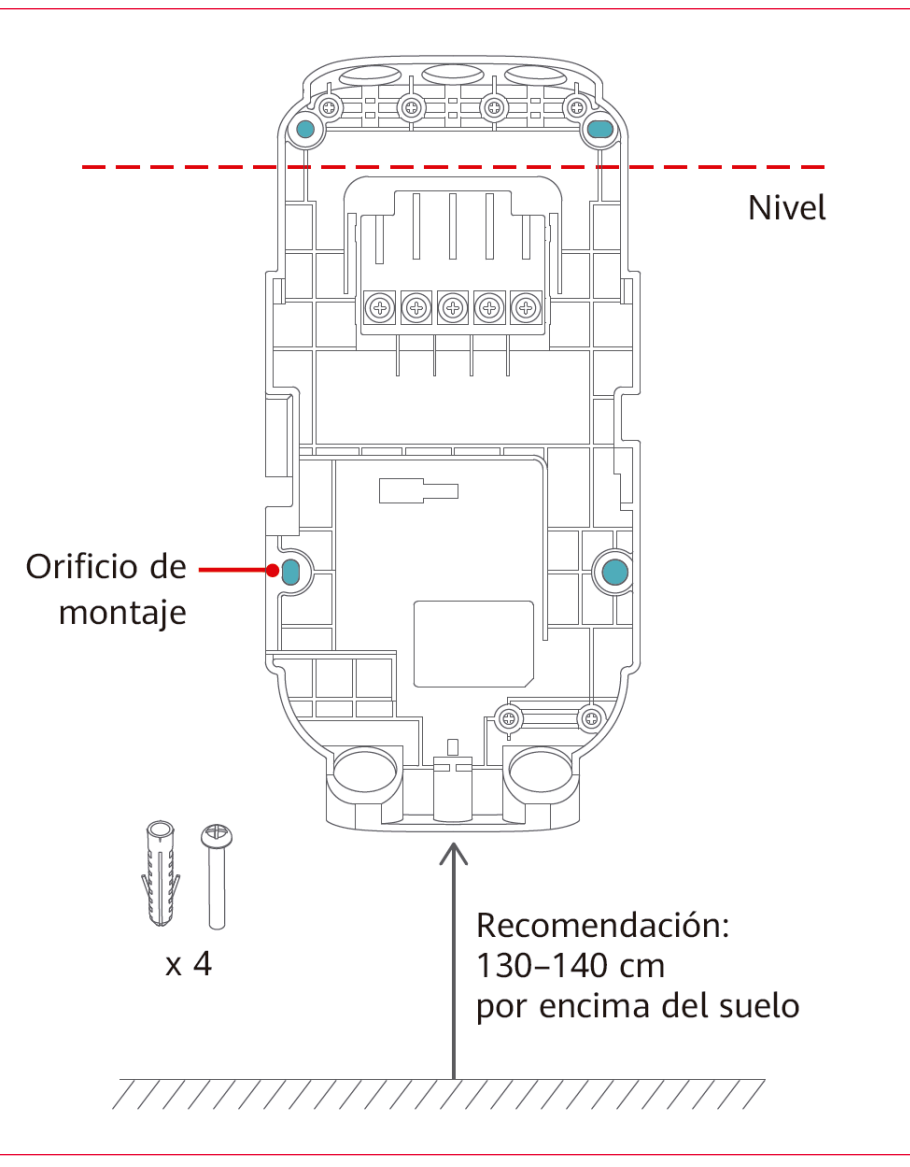

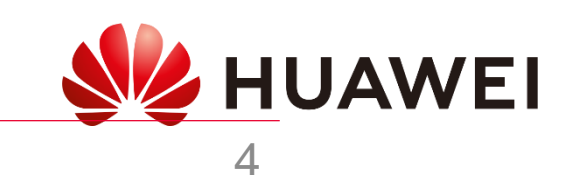

### Esquema general

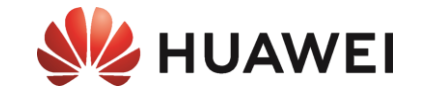

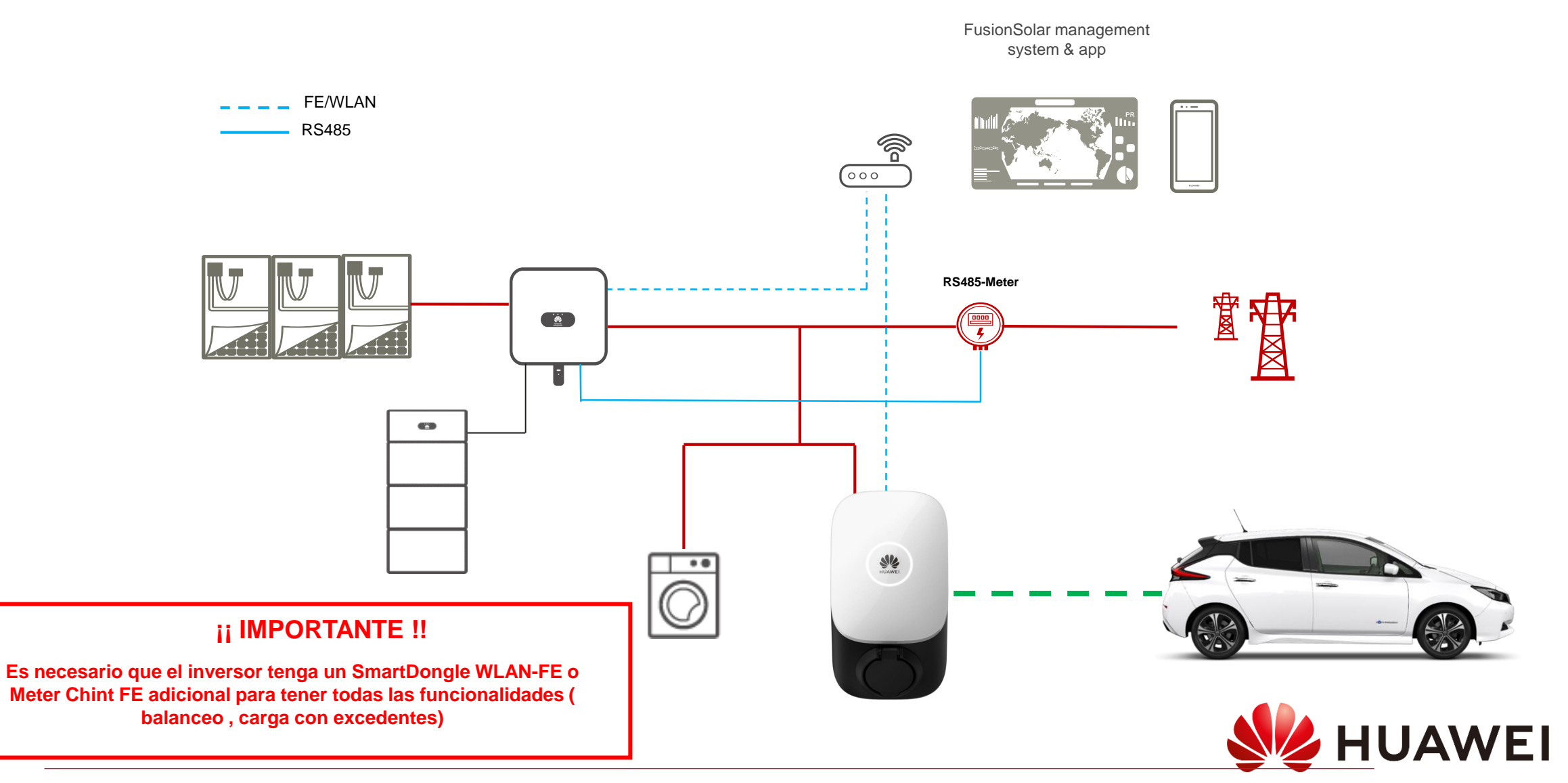

5

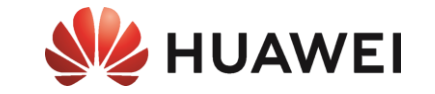

# INSTALACIÓN

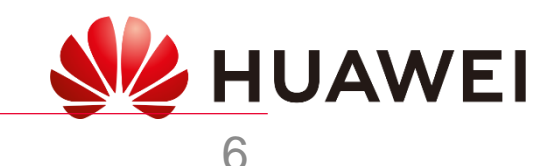

## Pasos instalación fotovoltaica

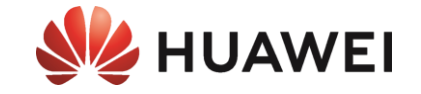

#### Colocar soporte del inversor

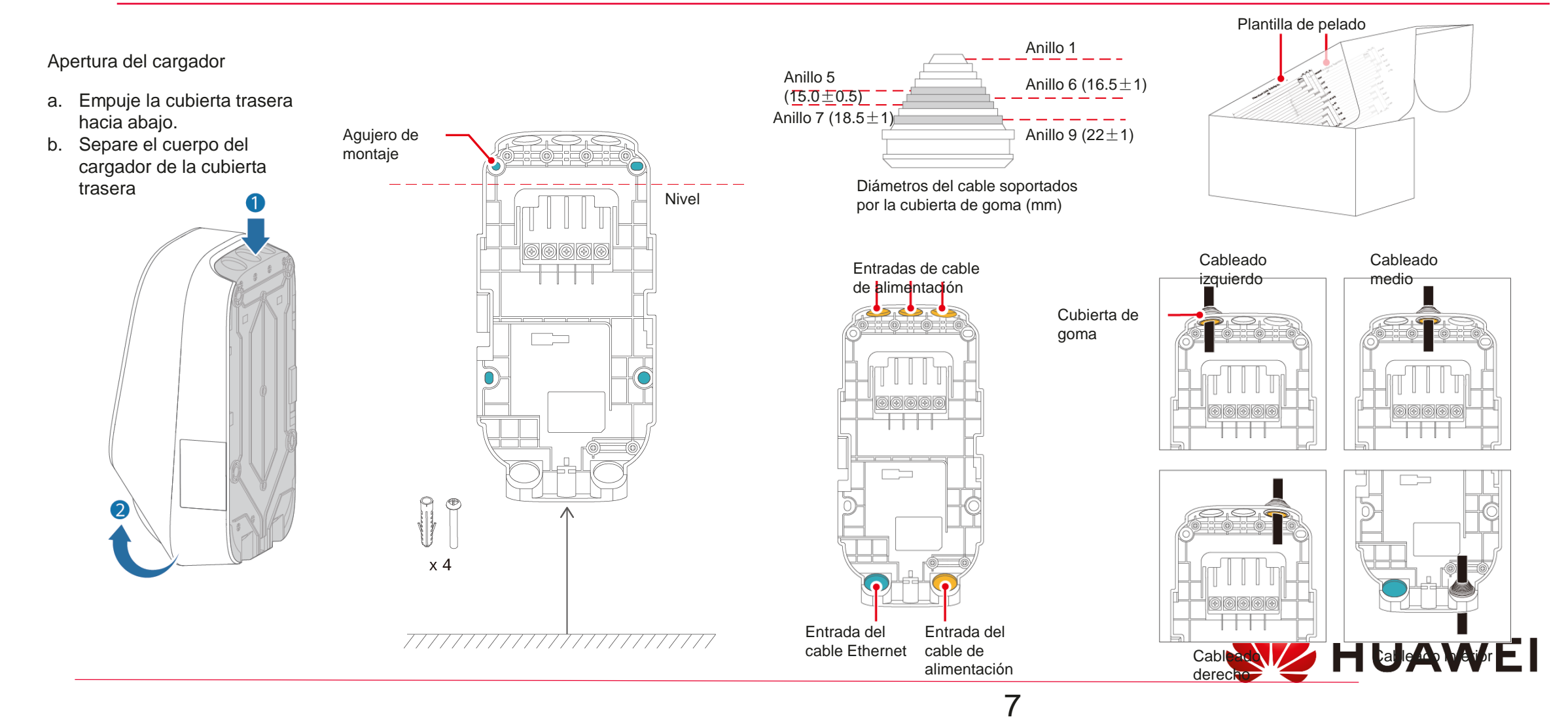

## Pasos instalación fotovoltaica

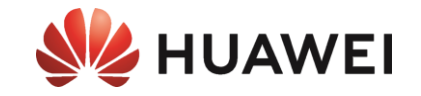

#### **Realizar conexión AC**

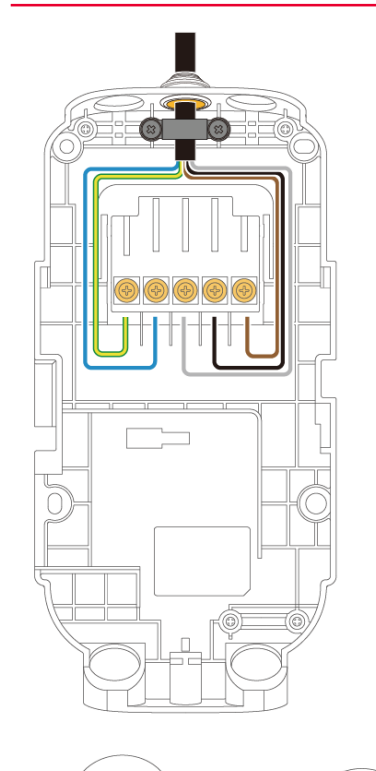

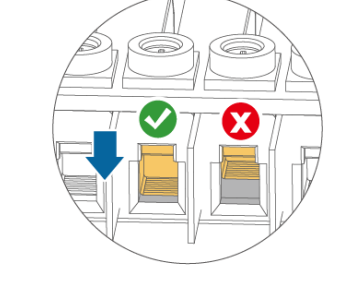

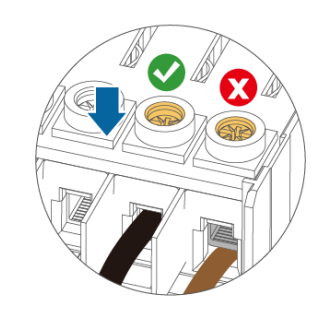

i Cuando se enrutan cinco cables de 10 mm2 desde la parte inferior, se recomienda que no se apilen más de dos capas de cables.

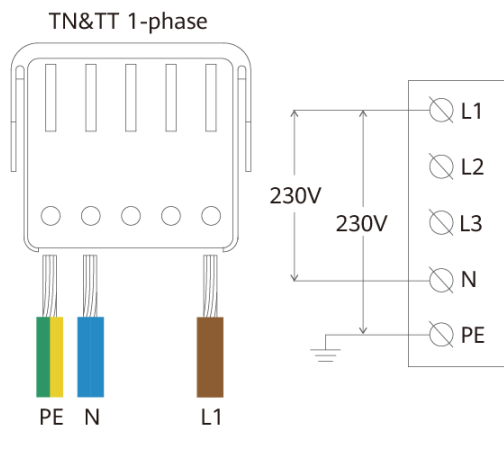

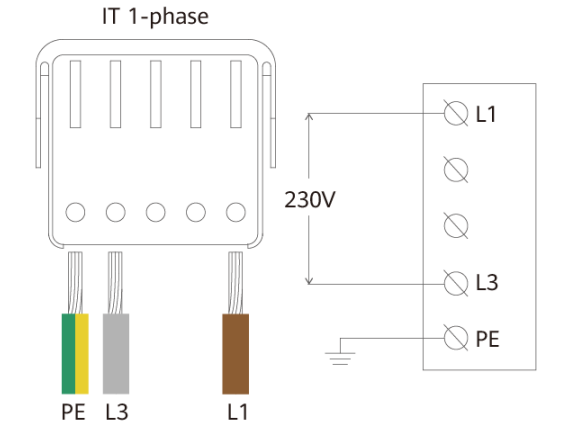

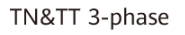

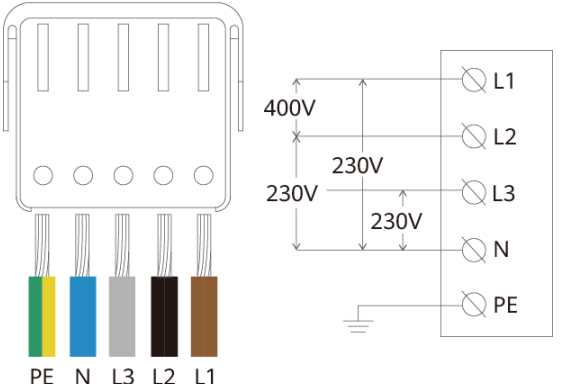

8

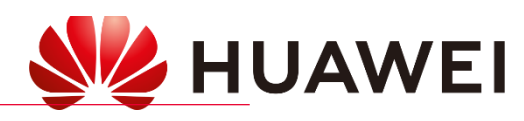

 $\bigcirc$ x 2

cable

19,5 - 23 mm

Diámetro de Diámetro de recomendado:

cable recomendado: 14,5 -19,5 mm

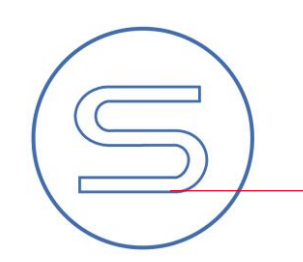

## Pasos instalación fotovoltaica

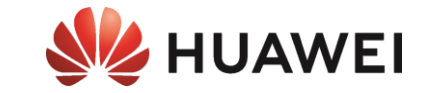

Realizar conexión comunicación

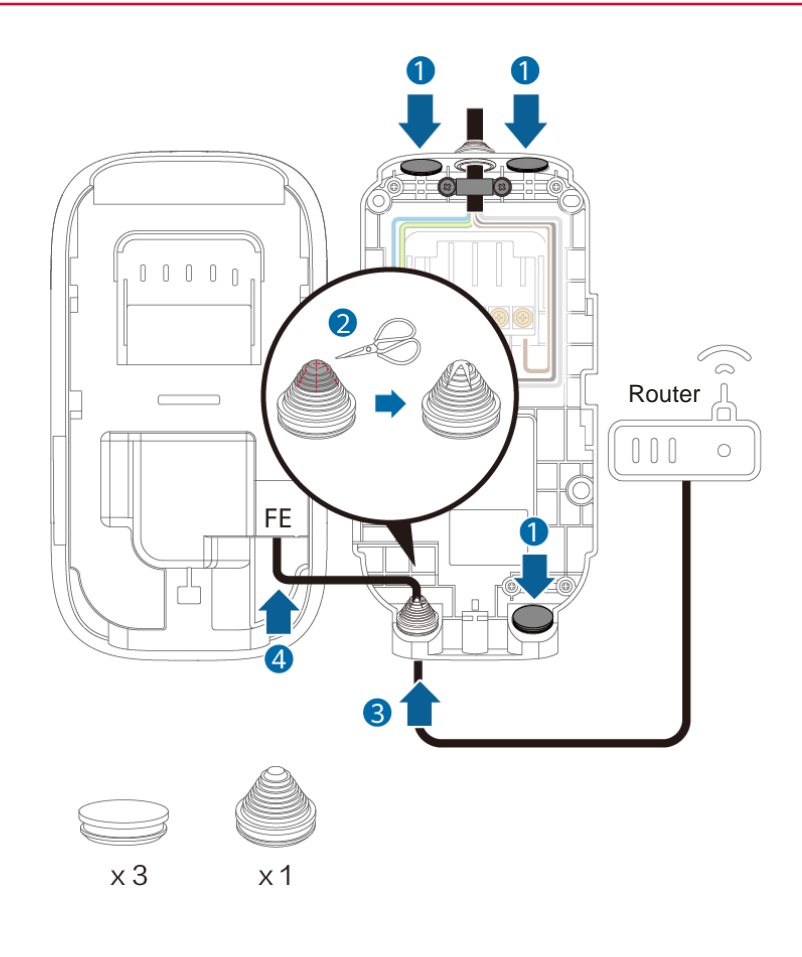

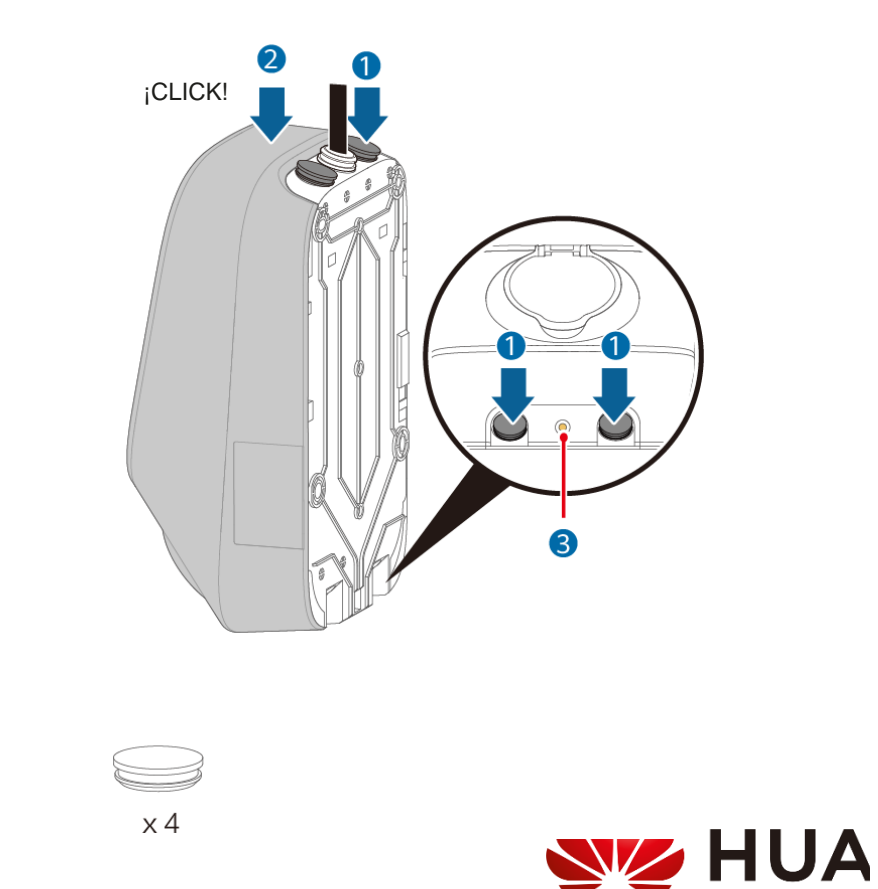

9

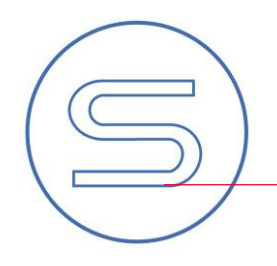

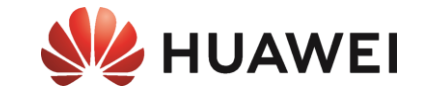

# PUESTA EN MARCHA

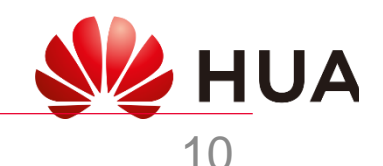

## Descarga de FusionSolar

#### Android

#### Opción 1) A través de APP Gallery

#### Link descarga

Descargamos **APP Gallery** (se descarga un archivo .apK). Una vez descargado lo abrimos y seleccionamos instalar, aceptamos todos los privilegios que nos solicite.

Una vez instalada la aplicación entramos en **APP Gallery** y buscamos en la tienda **FuionSolar** y la instalamos.

#### **Opción 2) Descarga directa**

#### Link descarga

Descargamos **FusionSolar** (se descarga un archivo .apK). Una vez descargado lo abrimos y seleccionamos instalar, aceptamos todos los privilegios que nos solicite.

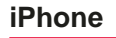

#### Link App sotre

Abrimos la App store y descargamos FusionSolar

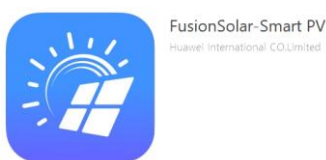

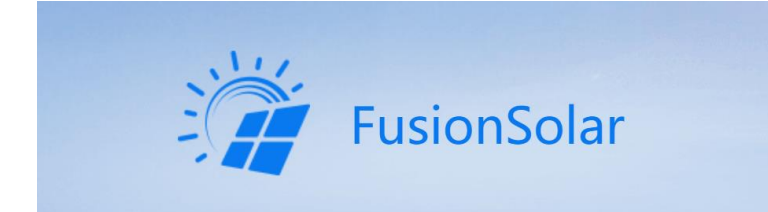

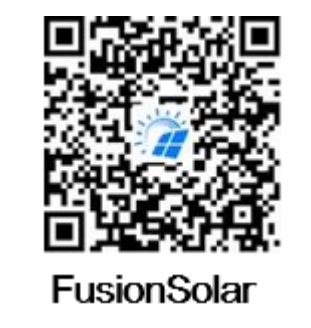

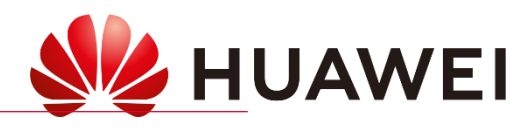

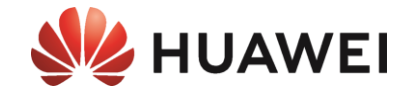

## Guía de configuración FusionSolar

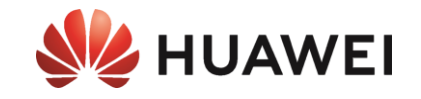

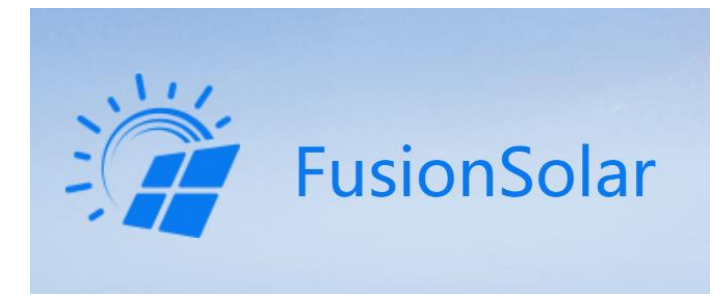

La primera vez tendremos que hacernos una cuenta de instalador para poder configurar los inversores y poder gestionar las instalaciones.

Tendremos que crear como se muestra a continuación una cuenta maestra de instalador para la empresa, con la cual luego podremos invitar usuarios con nivel de instalador y usuarios finales.

| R Nombre de usuario o correo |                     |         | idquisición en tiempo real del estado de<br>uncionamiento de la planta<br>óngase en contacto con el instalador para<br>btener la información de su cuenta. | neces<br>conta<br>regist | ario que usted vuelva a registrar<br>cto con el administrador para añi<br>rada a la lista de usuarios. | la. Póngase en<br>adir la cuenta |
|------------------------------|---------------------|---------|----------------------------------------------------------------------------------------------------|--------------------------|----------------------------------------------------------------------------------------------------|----------------------------------|
| 🔓 Contraseña                 | ***                 |         |                                                                                                    | Nom                      | ore de la empresa                                                                                      |                                  |
|                              | ¿Olvidó contraseña? |         | <b>coy un instalador</b><br>configuración rápida, O&M, supervisión de<br>peraciones                                                                        | Introd                   | luzca una dirección de corre                                                                           | o electrónico                    |
|                              |                     | Here is | laga clic aquí para crear su cuenta.                                                                                                    | Introd                   | luzca su nombre de usuario.                                                                            |                                  |
| Iniciar sesiór               | n                   |         |                                                                                                    | Códig                    | jo de verificación                                                                                     | Enviar                           |
|                              |                     |         |                                                                                                    | Introd                   | luzca la contraseña.                                                                                   | 7                                |
|                              |                     |         |                                                                                                    |                          |                                                                                                    |                                  |
|                              |                     |         |                                                                                                    | Confi                    | rmar contraseña                                                                                        | 7                                |
|                              |                     |         |                                                                                                    | Confi                    | rmar contraseña                                                                                        | بر                               |
|                              | - 1                 |         |                                                                                                    | Confi                    | rmar contraseña<br>leído y acepto el/la Condicio<br>ilaración de privacidad                            | ⊳<br>ones de uso y               |
|                              | - 4                 |         |                                                                                                    | Confi<br>He<br>Dec       | rmar contraseña<br>leído y acepto el/la Condicio<br>aración de privacidad<br>Registrarme               | ⊳<br>ones de uso y               |
|                              | - 4                 |         |                                                                                                    | Confi                    | rmar contraseña<br>leído y acepto el/la Condicio<br>laración de privacidad<br>Registrarme              | ⊳                                |
|                              | 4                   |         |                                                                                                    | Confi<br>He<br>Dec       | rmar contraseña<br>leído y acepto el/la Condicio<br>laración de privacidad<br>Registrarme              | ones de uso y                    |
|                              | +                   |         |                                                                                                    | Confi                    | rmar contraseña<br>leído y acepto el/la Condicio<br>ilaración de privacidad<br>Registrarme             | ones de uso y                    |
| Sin cuenta?                  |                     |         |                                                                                                    | Confi                    | rmar contraseña<br>leído y acepto el/la Condicio<br>alaración de privacidad<br>Registrarme             | ones de uso y                    |

## Guía de configuración FusionSolar

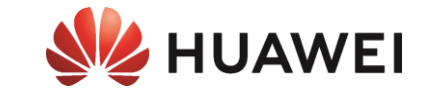

#### Iniciar la APP de configuración

|     | FusionSolar                            |                                         |      | FusionSolar                                                                                                    |       |
|-----|----------------------------------------|-----------------------------------------|------|----------------------------------------------------------------------------------------------------|-------|
|     | R Nombre de usuario o correo           | Centro de mensaies                      |      | R Nombre de usuario o correo                                                                                                    |       |
|     | Contraseña >+<<br>¿Olvidó contraseña?  | ↓Ŷ Puesta en servicio del dispositivo > |      | المحمد المحمد<br>المحمد المحمد المحمد المحمد المحمد المحمد المحمد المحمد المحمد المحمد المحمد المحمد المحمد المحمد المحمد المحمد |       |
|     |                                        | Gestión de plantas                      | L.   |                                                                                                    |       |
| Let | Iniciar sesión                         | Gestión de usuarios >                   | erne | Iniciar sesión                                                                                                    |       |
| Cor |                                        | Información empresarial >               | inte |                                                                                                    |       |
| .⊆  |                                        | Ajustes >                               | Sin  | Guía rápida                                                                                                    |       |
|     | 4                                      |                                         |      | Manual del usuario                                                                                                    |       |
|     |                                        |                                         |      | Vídeo de puesta en marcha                                                                                                    |       |
|     |                                        |                                         |      | Solo para situaciones sin red                                                                                                    |       |
|     | Sin cuenta?                            |                                         |      | Cancelar                                                                                                    |       |
|     | https://intlobt.fusionsolar.huawei.com | Inicio Mantenim Dispositivos Yo         |      |                                                                                                    | HUAWF |
|     |                                        |                                         |      |                                                                                                    |       |

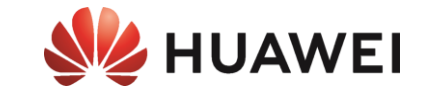

# Preparación de la planta FV (Sdongle) para la instalación del cargador

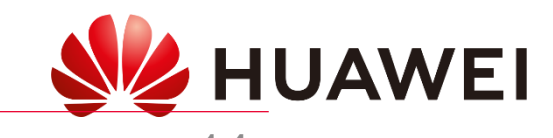

## Guía de configuración FusionSolar

Solo realizar en caso de no tener SmartDongle previamente instalado

**SmartDongle** 

:!! ? 🔳 16:40 7 Escoger dispositivo Escaneo Autenticación de identidad MAC: F033E5C81218 - Inversor 916 Estación de carga No hay código QR ni código de barras ר ח SSID SUN2000-HV20C0063234 Conectar PSW de realizar Antes la (Conexión manual configuración del SN:HV20C0063234 SmartDongle tenemos que Instalador conectar el SmartDongle al puerto USB inferior del Registros de conexión Ver más 00000a inversor SUN2000-3KTL-L1 \* Alinee el código QR o código de barras dentro del recuadro para escanearlos. Acceder HV20C0063234 27-may-2021 16:22:19 SUN2000-5KTL-L1 \*\* HV2060029039 SUN2000-10KTL-M1 HV20B0042141 Cancelar HUAWEI

Puesta inicial previa DONGLE

#### 15

HUAWEI

## SmartDongle Guía de configuración FusionSolar

Solo realizar en caso de no tener SmartDongle previamente instalado

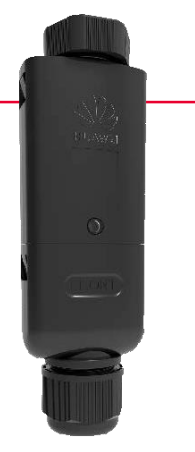

👐 HUAWEI

#### Puesta inicial previa DONGLE

| En                                        | 00-3KTL-L1<br>la red ●                   | < Aju                                                      | stes rápidos                                                    |
|-------------------------------------------|------------------------------------------|------------------------------------------------------------|-----------------------------------------------------------------|
| Estado de comunicación<br>Se ha conectado | Sistema de gestión<br>Se ha conectado    | Gestión de dispositi                                       | Conexión en red de<br>comunicación                              |
| Potencia activa<br>0,470 kw               | Rendimiento energético<br>del día        | Parámetros básicos Cor<br>alm<br>ene<br>Código de red Espa | trol de Completado<br>acenamiento de<br>rgia<br>ña-RD1699/661 > |
| Rend mensual energía<br>0,01 kwh          | Total<br>0,01 kWh                        | Nivel de voltaje 230                                       | 1                                                               |
|                                           |                                          | Frecuencia 50 H<br>de red                                  | z                                                               |
| Û                                         | <u>۾</u>                                 | Fecha y hora 27-N<br>del teléfono                          | ay-2021 15:44:47                                                |
| Alarma                                    | Ajustes rápidos                          | Zona horaria<br>del teléfono                               | +02:00                                                          |
|                                           |                                          | Fecha y hora de<br>sinc. del teléfono                      | )                                                               |
|                                           |                                          |                                                            |                                                                 |
| Monitor                                   | 63<br>Mantenimiento                      | Tenemos<br><b>Ajustes rápic</b><br>el Sm                   | que realizar los<br>l <b>os</b> para configurar<br>nartDongle   |
| Monitor<br>ÇÇJ<br>Ajustes                 | Mantenimiento<br>E<br>Ajuste de potencia | Tenemos<br><b>Ajustes rápic</b><br>el Sm                   | que realizar los<br>los para configurar<br>nartDongle           |

Una vez finalizado los ajustes rápidos y teniendo el SmartDongle con conexión, tenemos que añadir el SN del SmartDongle en la instalación donde tenemos enlazado el inversor.

Este proceso solo se puede realizar desde la cuenta con rol instalador que tenga asociada la planta existente. En caso de no tener la cuenta de la planta FV, seria necesario hacer la instalación con el Meter Chint FE DTSU666-FE

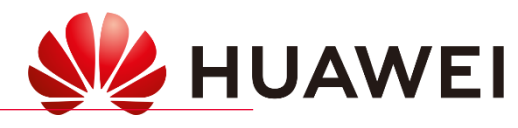

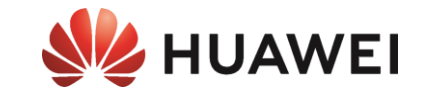

## ES IMPRESCINDIBLE ACTUALIZAR EL SDONGLE A LA VERSIÓN:

## SDongle V200R022C10SPC107

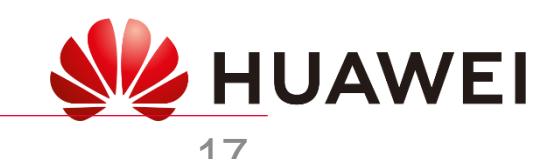

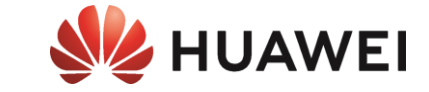

#### SmartDongle WLAN-FE

- 1. Desconectar SmartDongle (30s) y volverlo a conectar
- 2. Durante los primeros 5min generará una red wifi (SDongle)
- 3. Conectarse localmente con FusionSolar al SmartDongle (conexión manualmente) (contraseña: Changeme)
- 4. Desplazarse a Mantenimiento → Actualización dispositivo
- 5. Elegir Selección manual y buscar el archivo de la actualización en la memoria del móvil

SDongle V200R022C10SPC107

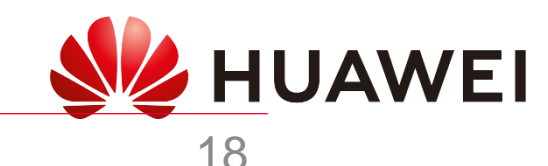

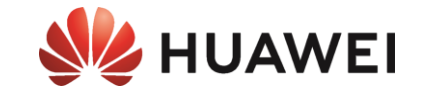

#### SmartDongle WLAN-FE

- 1. Desconectar SmartDongle (30s) y volverlo a conectar
- 2. Durante los primeros 5min generará una red wifi (SDongle)
- 3. Conectarse localmente con FusionSolar al SmartDongle (conexión manualmente) (contraseña: Changeme)
- 4. Desplazarse a Mantenimiento  $\rightarrow$  Actualización dispositivo
- 5. Elegir actualizar y seleccionar la última versión disponible

#### SDongle V200R022C10SPC107

#### PROCESO PREVIO A REALIZAR LA ACTUALIZCIÓN

Para que las actualizaciones se muestren disponibles en la APP de Fusion Solar, previamente tenemos que cargar los archivos de actualización en la aplicación.

Para ello tenemos que guardar el archivo en la memoria del teléfono, seleccionar el archivo e indicar abrir en **"Fusion Solar**".

Una vez realizado se abrirá Fusion Solar e indicará archivo cargado correctamente.

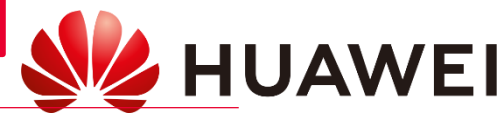

### SUN2000-L1/M1 Guía de configuración FusionSolar

#### Puesta inicial previa (habilitar modbus TCP)

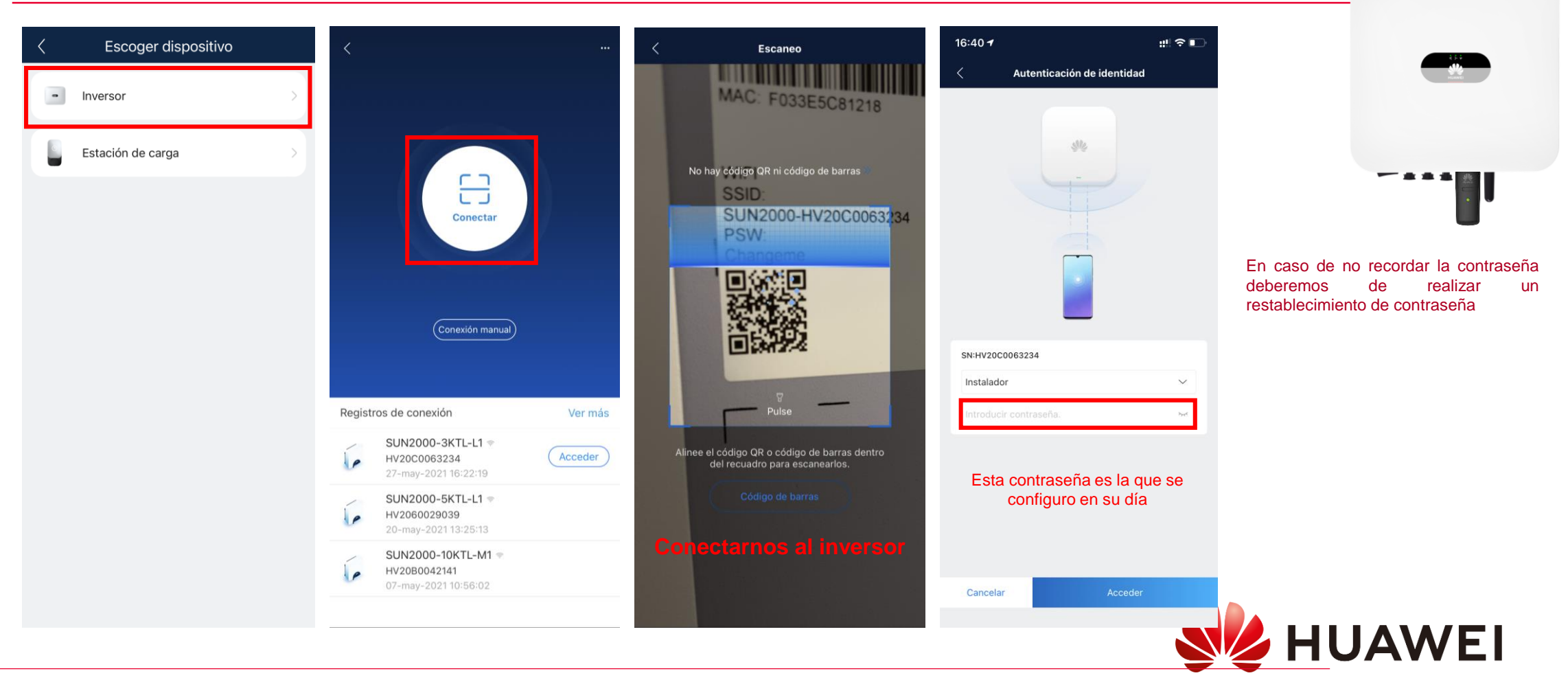

**HUAWEI** 

## Guía de configuración FusionSolar

#### Puesta inicial previa (habilitar modbus TCP)

| SUN200                            | 0-5KTL-L1                                 | < Ajustes                        |   | < Configuración de la comunicación            |   | < Modbus TCP                     |           |
|-----------------------------------|-------------------------------------------|----------------------------------|---|-----------------------------------------------|---|----------------------------------|-----------|
|                                   | Sistema de gestión<br>Conectado con éxito | Parámetros de la red eléctrica   | > | Ajustes de WLAN<br>del inversor               | > | Conexión Habilitar<br>restriccio | (sin nes) |
| 0.126 kW                          | 2.30 kWh                                  | Parámetros de protección         | > | Ajustes de conexión<br>del router             | > |                                  |           |
| Potencia activa                   | Producción energética<br>de hoy           | Parámetros de funciones          | > | RS485.1                                       | > |                                  |           |
| 41.36 kWh<br>Rend mensual energía | Producción<br>energética total            | Ajuste de alimentación           | > | Configuración del sistema                     |   | Habilitar                        |           |
|                                   |                                           | Configuración de fecha y hora    | > | de gestión                                    | > | riaointai                        |           |
| Ô                                 | R                                         | Configuración de la comunicación | > | Ajustes de parámetros<br>del dongle           | > | conexión                         |           |
| Alarma                            | Ajustes rápidos                           |                                  |   | Ajustes de parámetros de<br>comunicaciones de | > |                                  |           |
|                                   |                                           |                                  |   | sistemas paraielos                            |   | modbus                           |           |
|                                   |                                           |                                  |   |                                               |   |                                  |           |
|                                   | 83                                        |                                  |   |                                               |   | ICP                              |           |
| Monitor                           | Mantenimiento                             |                                  |   |                                               |   |                                  |           |
|                                   |                                           |                                  |   |                                               |   |                                  |           |
|                                   |                                           |                                  |   |                                               |   |                                  |           |
| (ĝ)                               | t+t                                       |                                  |   |                                               |   |                                  |           |
| Ajustes                           | Ajuste de potencia                        |                                  |   |                                               |   |                                  |           |
|                                   | G                                         |                                  |   |                                               |   |                                  |           |

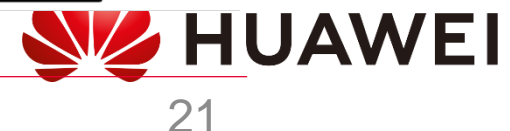

**W**HUAWEI

SUN2000-L1/M1

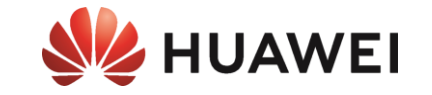

# Puesta en servicio básica del cargador

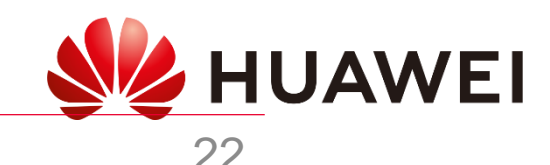

## Smart Charger Guía de configuración FusionSolar

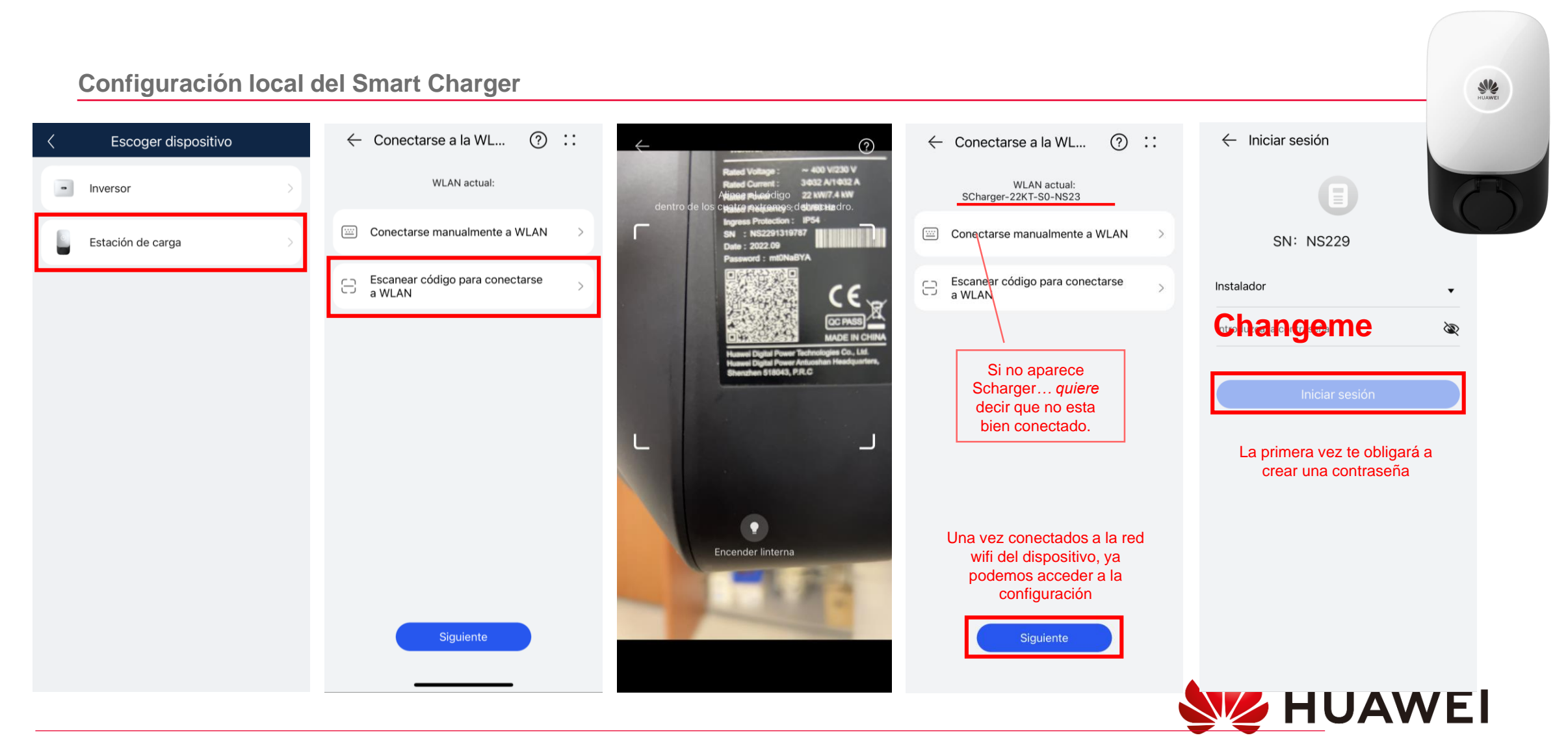

**HUAWEI** 

## Guía de configuración FusionSolar

**Puesta inicial Smart Charger** S Contraseña de inicio ← Iniciar sesión Mantenim  $\leftarrow$  Iniciar sesión
 × Ajustes rápidos de sesión Changeme Exportar registro Ì Configuración de parámetros Gestión de actualizaciones Ì Contraseña nueva SN: NS22 SN: NS229 Capacidad del 32 A Ajustes rápidos disyuntor principal Confirme la contraseña nueva Ì Instalador Instalador Aiustes del sistema • La contraseña debe contener de 8 a 32 caracteres que Sincronizar con el teléfono incluvan al menos una letra mayúscula, una letra minúscula y un dígito o carácter especial. Fecha, hora y zona horaria Sistema de puesta a tierra TN/TT Ì Ì Introduzca la contraseña. Zona horaria local UTC+02:00 Capacidad del disyuntor principal 32 A 🔾 Potencia de carga máxima 22.0 kW Iniciar sesión Corriente de carga si el cargador está 32 A desconectado del contador Si no aparece el Potencia de carga máxima 22.0 kW numero de serie Introducir nueva contraseña quiere decir que no creada Configuración de potencia FV esta bien conectado, esperar unos minutos o reconectar Aiustes de Modbus-TCP Contraseña de inicio de sesión La contraseña actual es la contraseña inicial. Cámbiela. Fecha y hora Cambiar contraseña Salir A A Siguiente > Alarma **HUAWEI** 

**Smart Charger** 

MUAWEI 😼

## Guía de configuración FusionSolar

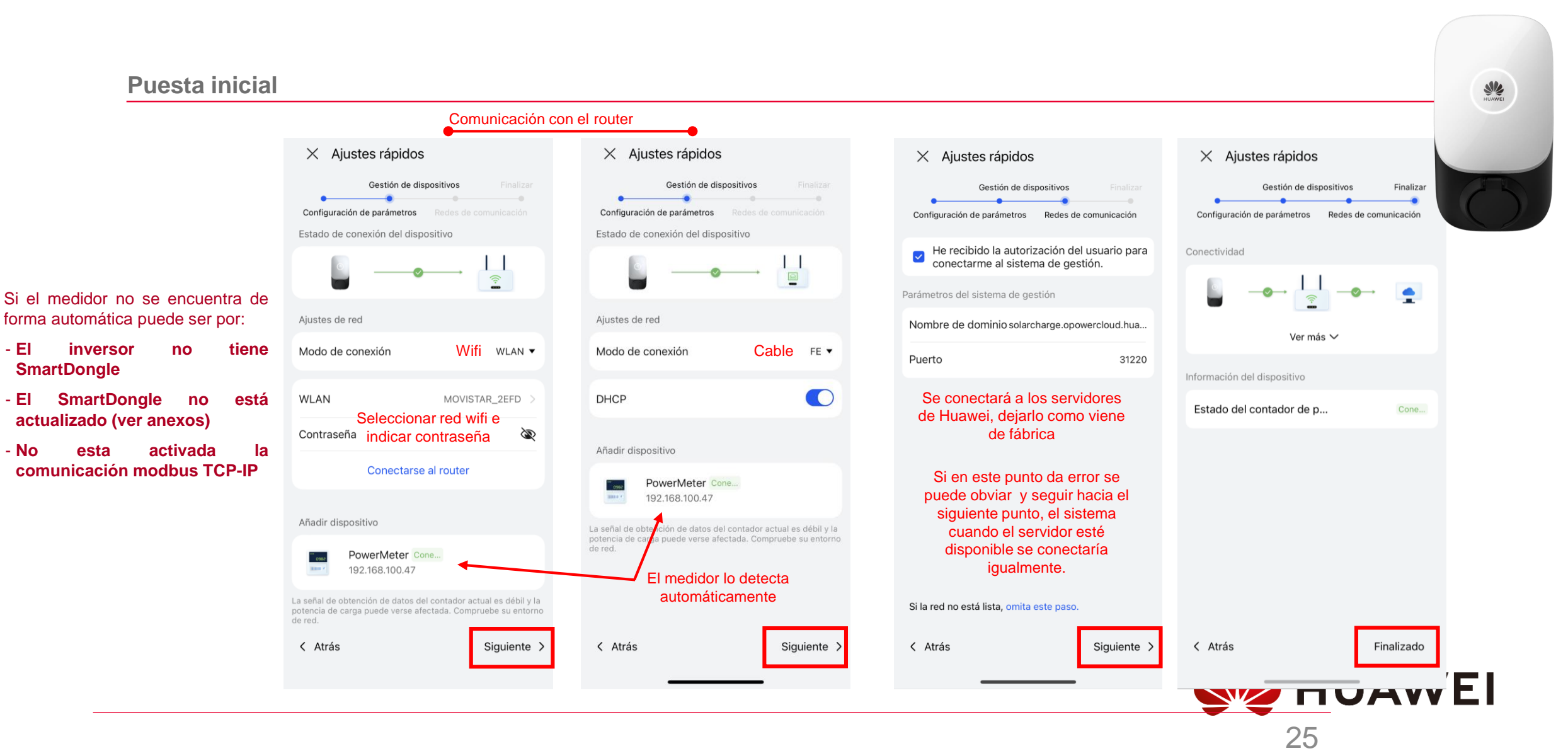

**Smart Charger** 

🜽 HUAWEI

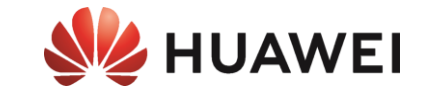

# Agregar el Cargador configurado a la planta

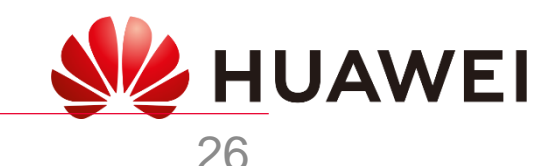

## APP FusionSolar – Smart Charger

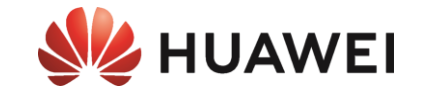

#### Este proceso solo puede realizar desde la cuenta con rol instalador o dueño que tenga asociada la planta.

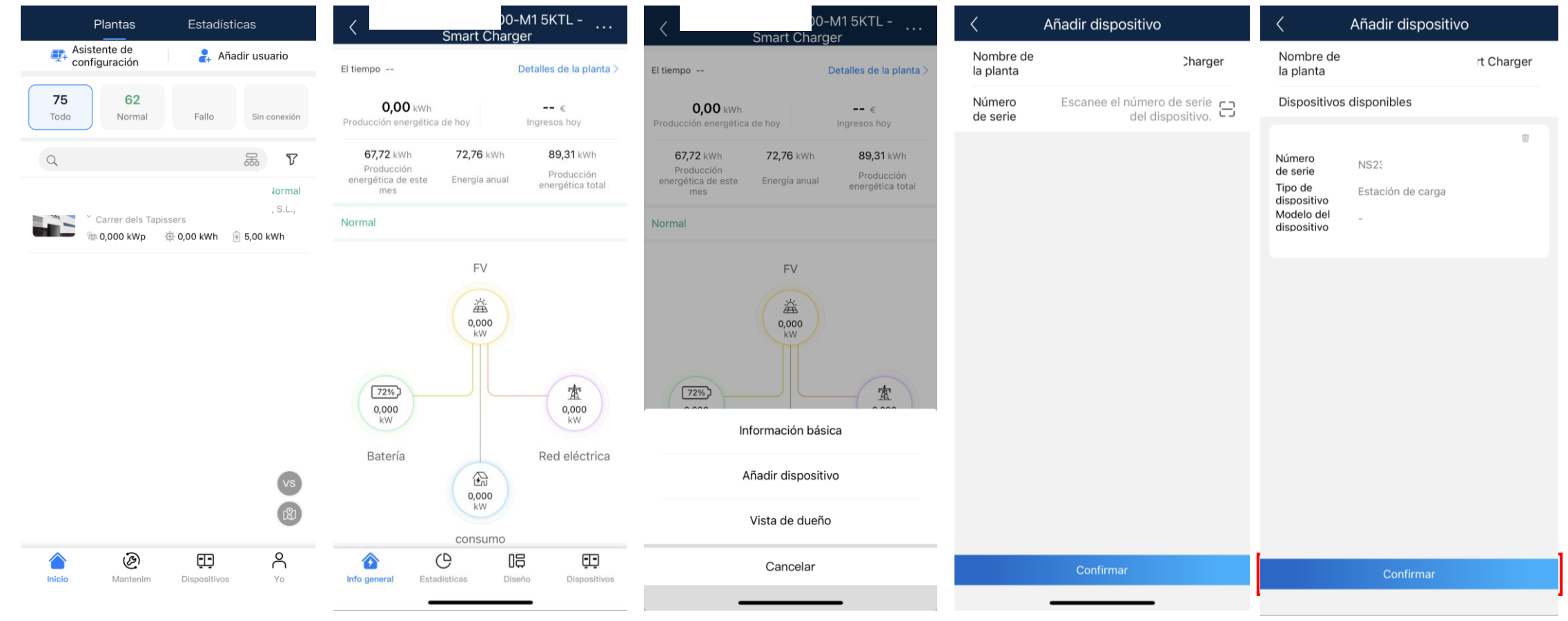

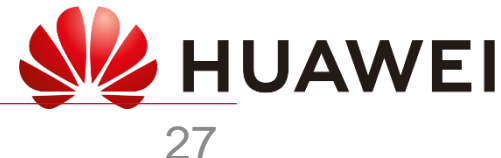

## Portal web Fusion Solar - Smart Charger

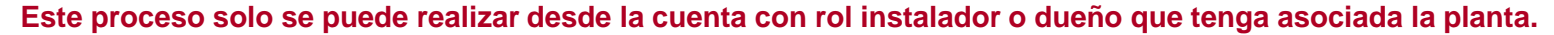

https://eu5.fusionsolar.huawei.com

**W**HUAWEI

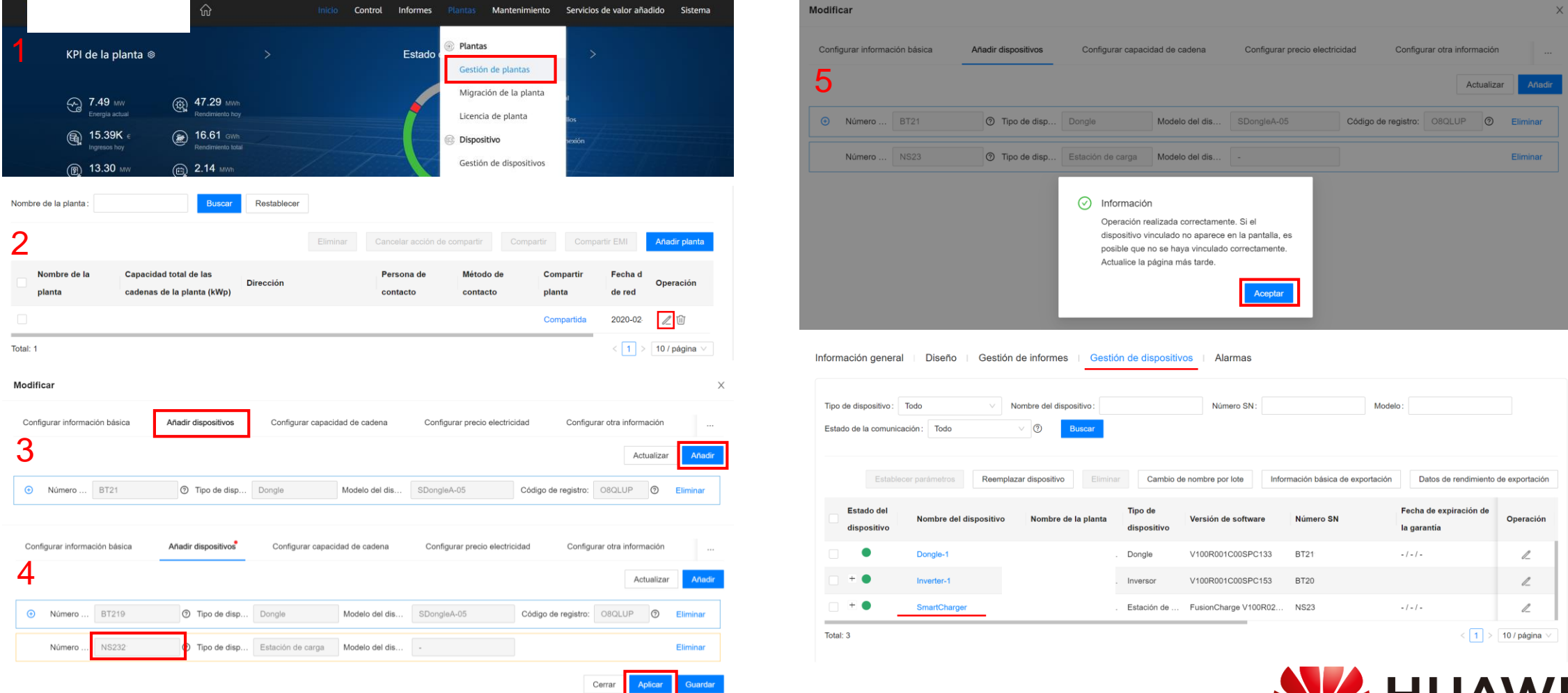

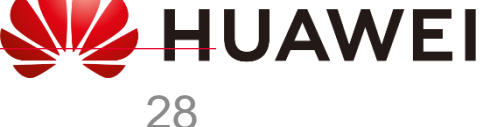

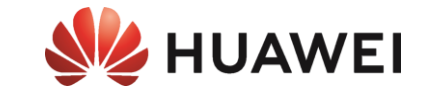

## CONFIGURACIÓN BÁSICA DEL SMART CHARGER

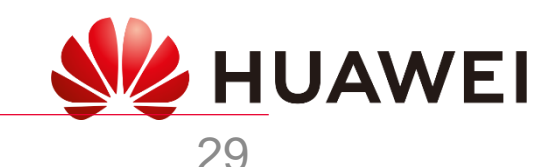

#### VISTA LOCAL INSTALADOR

0&M

| Sistema de pues                     | ta a tierra                           | TN/TT >  |  |  |  |
|-------------------------------------|---------------------------------------|----------|--|--|--|
| Capacidad del d                     | isyuntor principal                    | 25 A >   |  |  |  |
| Corriente de care<br>desconectado d | ga si el cargador está<br>el contador | 20 A >   |  |  |  |
| Potencia dinámi                     | ca máxima                             | 7,4 kW > |  |  |  |
| Potencia máxim                      | а                                     | 7,4 kW > |  |  |  |
| Maximum Curre                       | nt of Charging Cable                  | 32 A     |  |  |  |
| Potencia de carg                    | ga dinámica ⑦                         |          |  |  |  |
| Configuración de                    | e potencia FV                         | >        |  |  |  |
| Ajustes de Modbus-TCP >             |                                       |          |  |  |  |
| Contraseña de inicio de sesión >    |                                       |          |  |  |  |
| Fecha y hora                        |                                       |          |  |  |  |
|                                     | Salir                                 |          |  |  |  |
| *                                   | .0.                                   | 0        |  |  |  |
| Inicio                              | Alarma                                | Mantenim |  |  |  |

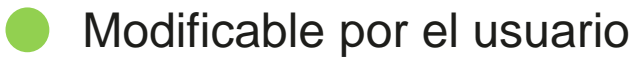

#### Potencia contratada

Potencia máxima a tomar de la red si se pierde comunicación el meter

#### Potencia total a cargar el 🔎

#### Límite de potencia Máxima de la instalación del cargador

Detector del tipo de cable, es solo informativo y limitaría la carga si la potencia máxima el cable fuera inferior a 32A

Habilita balance de Carg

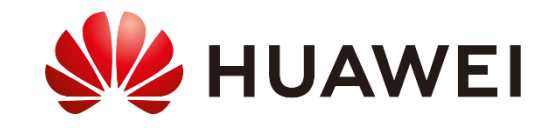

#### VISTA LOCAL USUARIO

#### Ajustes

| Dispositivo                            | My Charging Pile $>$      |                               |
|----------------------------------------|---------------------------|-------------------------------|
| Potencia dinámica máxima               | a 7,4 kW >                | Potencia total a cargar el VE |
| Carga programada                       | >                         |                               |
| Gestión de tarjetas                    | >                         |                               |
| Gestión de contraseñas                 | >                         |                               |
| Ajustes avanzados                      | >                         |                               |
| Modo de traba del<br>conector de carga | Trabar durante la carga 🗦 |                               |
| Potencia de carga dinámic              | a 🕐 💽                     | Habilita<br>balance de        |
| Información del dispositivo            | ) >                       | Cargas                        |
|                                        | i.e                       |                               |
| Sal                                    | "                         |                               |
| Sal                                    |                           |                               |
| Sal                                    | •                         |                               |

| Sistema de puesta a tierra                                                                        | TN/TT                       |                                |
|---------------------------------------------------------------------------------------------------|-----------------------------|--------------------------------|
| Corriente de carga si el cargador está<br>desconectado del contador                               | 20 A >                      | Potenci<br>red si s<br>el mete |
| Capacidad del disyuntor principal                                                                 | 25 A >                      | Pote                           |
| Configuración de potencia FV                                                                      | >                           |                                |
| Autenticación de identidad                                                                        |                             |                                |
| Se verifica la identidad del usuario pasando un<br>a través de la comunicación Bluetooth antes de | na tarjeta o<br>e la carga. |                                |
| Gestión de rutas                                                                                  | >                           |                                |
| Gestión de contadores                                                                             | >                           |                                |
| Restablecer los ajustes de fábrica                                                                | >                           |                                |
|                                                                                                   |                             |                                |

 $\leftarrow$  Ajustes avanzados

Potencia máxima a tomar de la red si se pierde comunicación con el meter

#### Potencia contratada

**JUAWEI** 

#### VISTA CLOUD USUARIO

| $\leftarrow$ Cargador                  |                           |                               |
|----------------------------------------|---------------------------|-------------------------------|
| Dispositivo                            | My Charging Pile $>$      |                               |
| Potencia dinámica máxima               | 7,4 kW >                  | Potencia total a cargar el VE |
| Alimentación FV como priorio           | dad (?)                   | 5                             |
| Carga programada                       | >                         |                               |
| Autenticación vía Bluetooth 🤇          |                           |                               |
| Ajustes avanzados                      | >                         |                               |
| Modo de traba del<br>conector de carga | Frabar durante la carga > |                               |
| Potencia de carga dinámica (           | 3                         | Habilita<br>balance de        |
| Información del dispositivo            | >                         | Cargas                        |
|                                        |                           |                               |
|                                        | 0                         |                               |
| Informanián general                    | Aiustee                   |                               |

#### $\leftarrow ~~ {\rm Ajustes~avanzados}$

| Sistema de puesta a tierra        | TN/TT  |  |
|-----------------------------------|--------|--|
| Capacidad del disyuntor principal | 25 A > |  |
| Configuración de potencia FV      | >      |  |
| Autenticación de identidad        | 0      |  |

Se verifica la identidad del usuario pasando una tarjeta o a través de la comunicación Bluetooth antes de la carga.

#### Potencia contratada

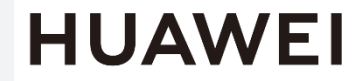

## Configuración-Smart Charger

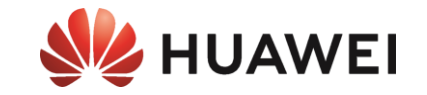

#### El único que puede configurar el Smart Charger es el propio usuario accediendo con su cuenta con rol dueño

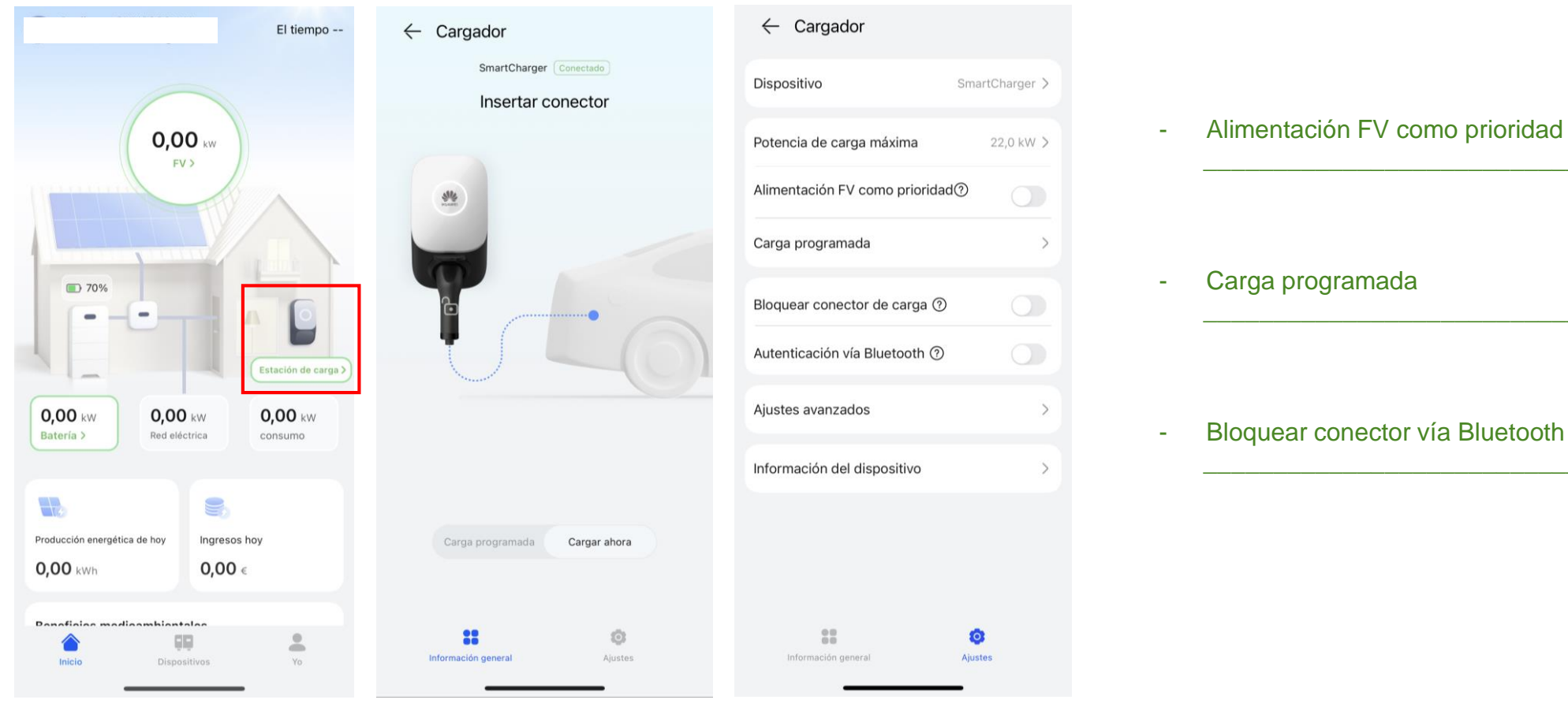

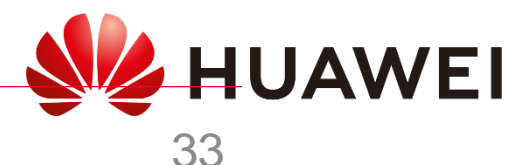

## Configuración-SmartCharger

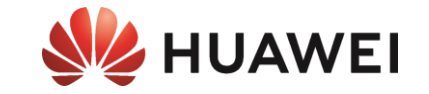

## El único que puede configurar/operar el SmartCharger es el propio usuario accediendo con su cuenta con rol dueño

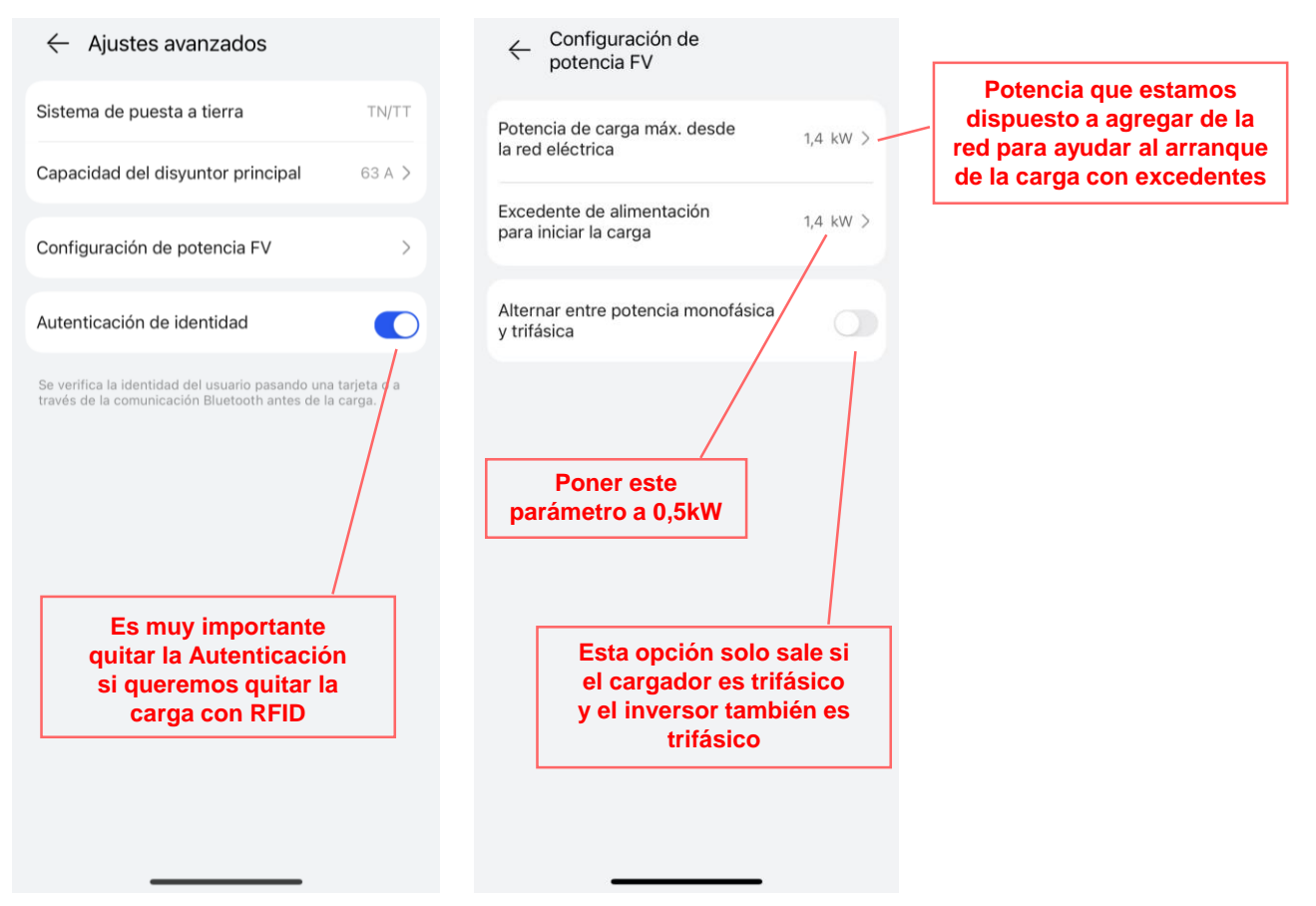

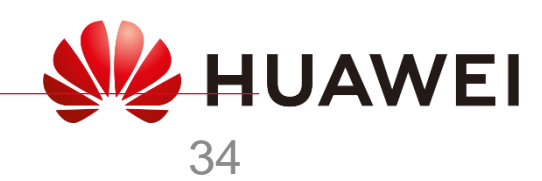

## Configuración-SmartCharger

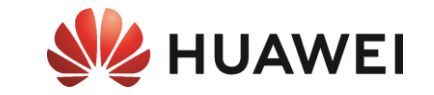

35

#### Plantas FV monofásicas con pocos excedentes FV

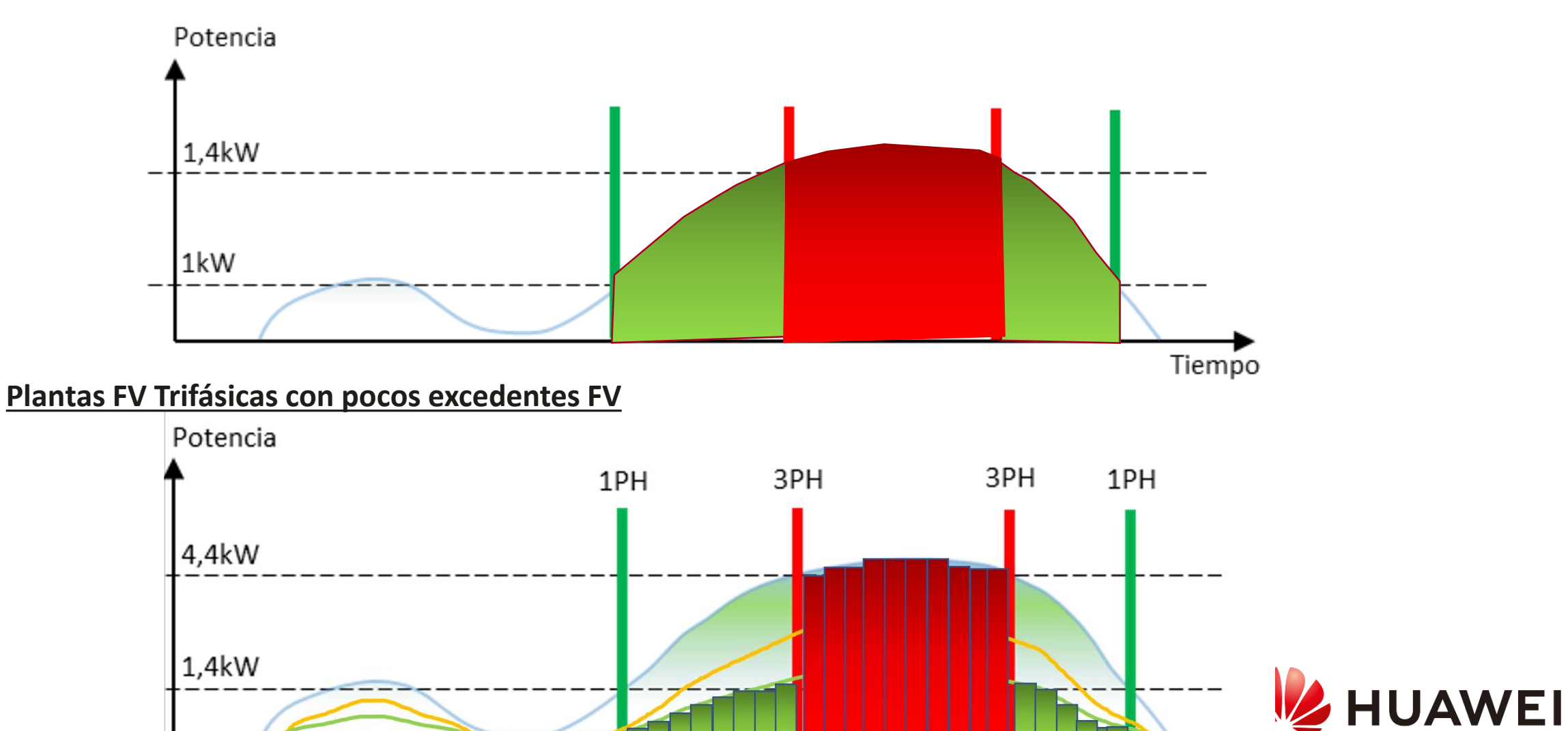

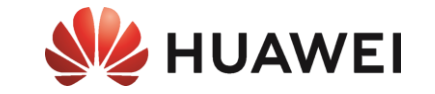

## ANEXOS

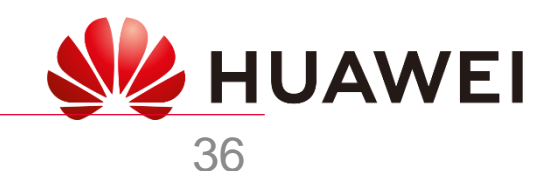

## Indicador led

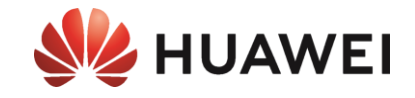

37

| i | Algunas funciones pueden estar sujetas a cambios según las actualizaciones más recientes del software y |
|---|----------------------------------------------------------------------------------------------------|
|   | la aplicación del cargador.                                                                             |

| Indicador  | Estado del indicador                                           | Estado del cargador                                                              |
|------------|----------------------------------------------------------------|----------------------------------------------------------------------------------|
|            | Ciclo: azul sin parpadear durante 4 s y<br>apagado durante 1 s | Conector de carga enchufado<br>(la función de autenticación está deshabilitada). |
| $\bigcirc$ | Ciclo: azul pulsante durante 1 s                               | Carga en curso                                                                   |
| Azul       | Azul sin parpadear                                             | Carga finalizada (el conector de carga no se ha quitado).                        |
|            | Ciclo: azul pulsante durante 4 s y<br>apagado durante 1 s      | Carga programada en espera                                                       |
| $\bigcirc$ | Ciclo: blanco pulsante durante 4 s y<br>apagado durante 1 s    | Inactivo (estado predeterminado o conector de<br>carga quitado del vehículo)     |
| Blanco     | Ciclo: blanco intermitente durante 0.5 s                       | Actualizando el software                                                         |
| O<br>Verde | Ciclo: verde pulsante durante 1 s                              | Carga de alimentación FV en espera y carga de alimentación FV en curso*          |
| 0          | Ciclo: rojo parpadeando 2 s<br>(encendido 1 s y apagado 1 s)   | En estado de alarma                                                              |
| Rojo       | Rojo sin parpadear                                             | Error                                                                            |

\*Esta función está disponible cuando se han instalado un contador de electricidad y un inversor FV de Huawei de las versiones y los modelos especificados.

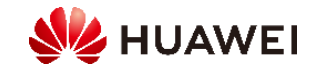

### 2. Soy instalador

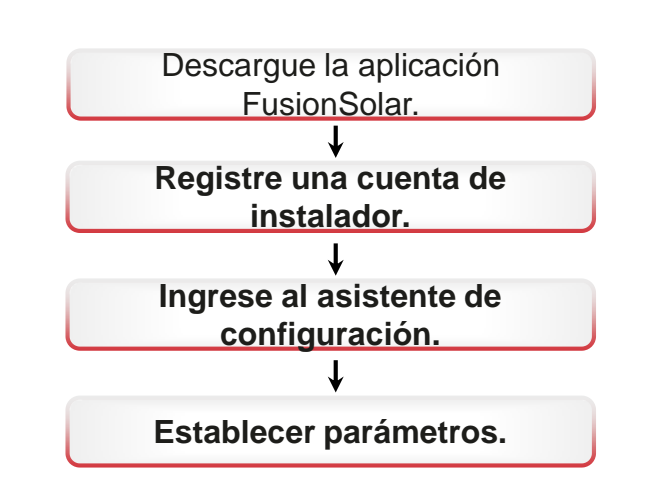

#### 2.1 Descargar la aplicación FusionSolar

 Método 1: Escanee el siguiente código QR y descargue el último paquete de instalación

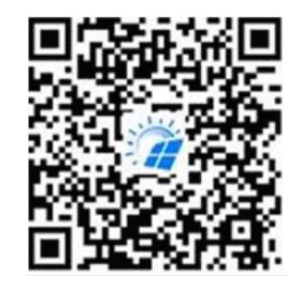

· Método 2: Escanee el código QR en la placa de identificación del cargador para descargar el último paquete de instalación.

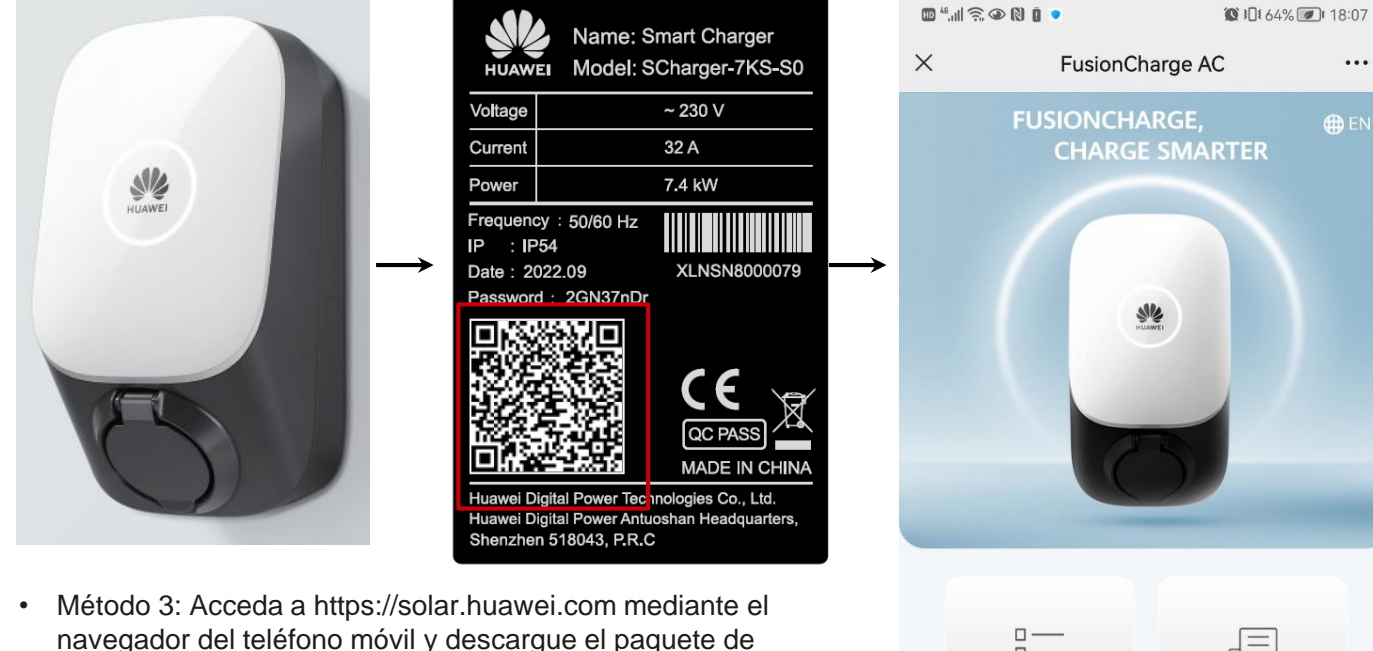

navegador del teléfono móvil y descargue el paquete de instalación más reciente.

| Muawei Q                      | = We HUAWEI              | Q |
|-------------------------------|--------------------------|---|
|                               | SOLUTIONS                |   |
|                               | PRODUCTS                 |   |
| Residential Smart PV Solution | SERVICES                 |   |
|                               | WHAT'S NEW               |   |
|                               |                          |   |
|                               | HOW TO BUY               |   |
|                               | CONTACT                  |   |
|                               | COMPANY                  |   |
|                               | Download FusionSolar APP |   |
|                               | , m                      |   |

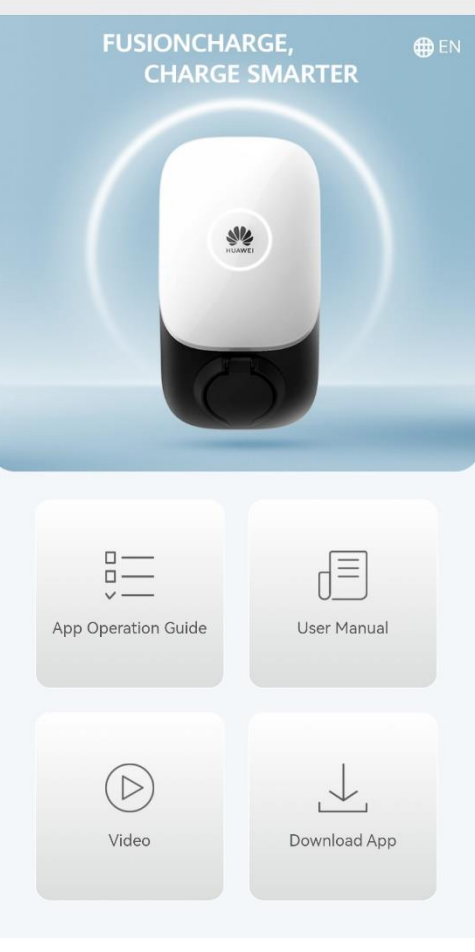

Método 4: Busque FusionSolar en la galería de aplicaciones de Huawei y descargue el paquete de instalación más reciente

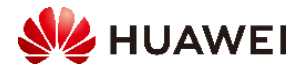

#### 2.2 Registro de una cuenta de instalador

Creación de la primera cuenta de instalador

Cree la primera cuenta de instalador y cree un dominio con el nombre de la empresa.

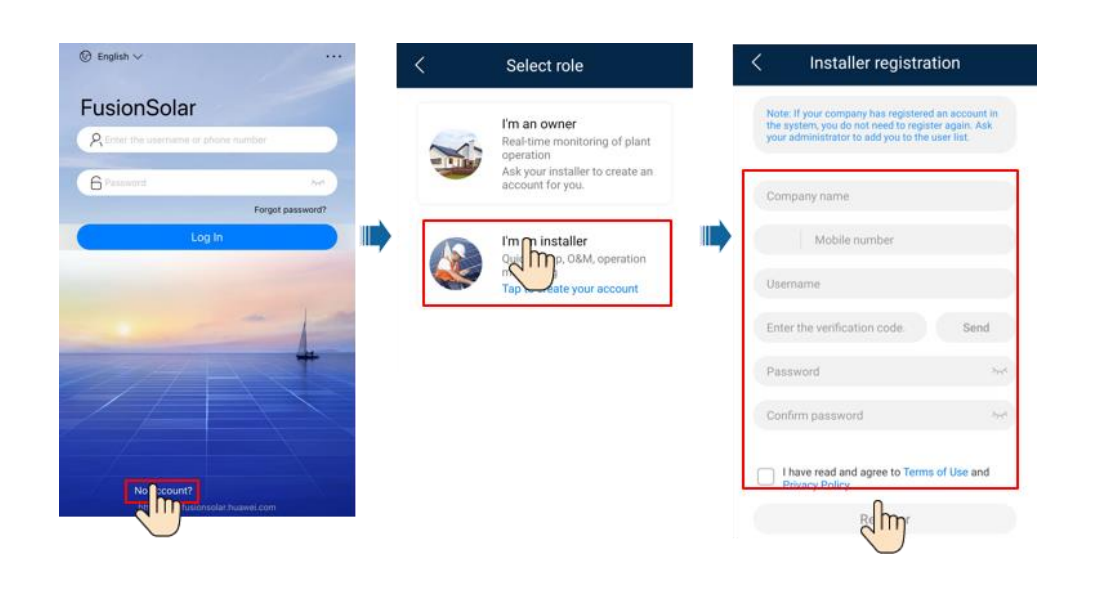

Creación de varias cuentas de instalador para la misma empresa

Para crear varias cuentas de instalador para una empresa, inicie sesión en la aplicación FusionSolar y pulse Agregar usuario para crear una cuenta de instalador.

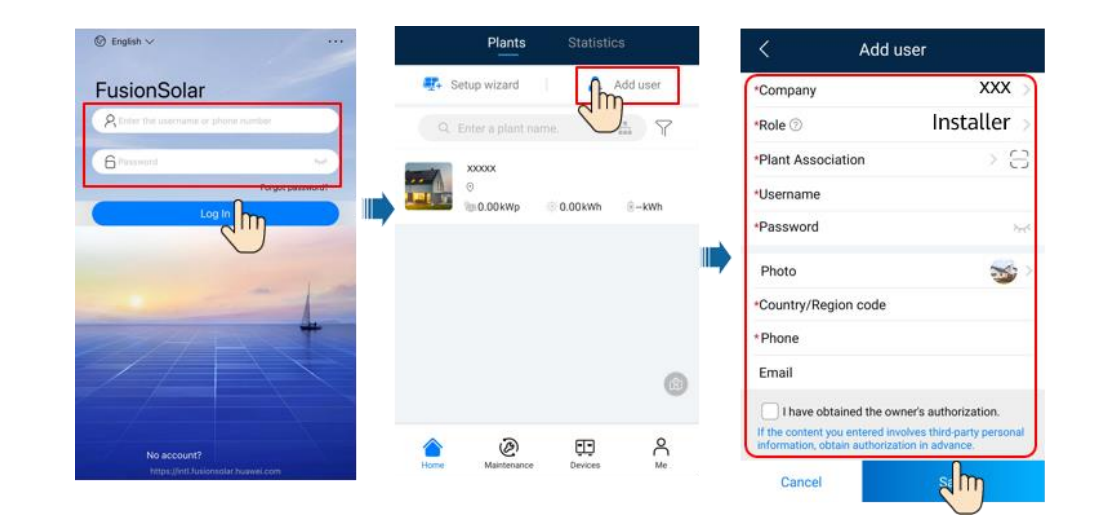

- Si tiene una cuenta de instalador, omita este paso.
- Puedes registrar una cuenta solo usando un teléfono móvil solo en el China.
- El número de teléfono móvil o la dirección de correo electrónico utilizada para el registro es el nombre de usuario para iniciar sesión en la aplicación FusionSolar.

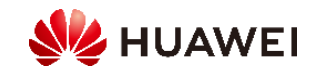

#### 2.3 Creación y puesta en marcha de plantas

#### 2.3.1 Solo cargador

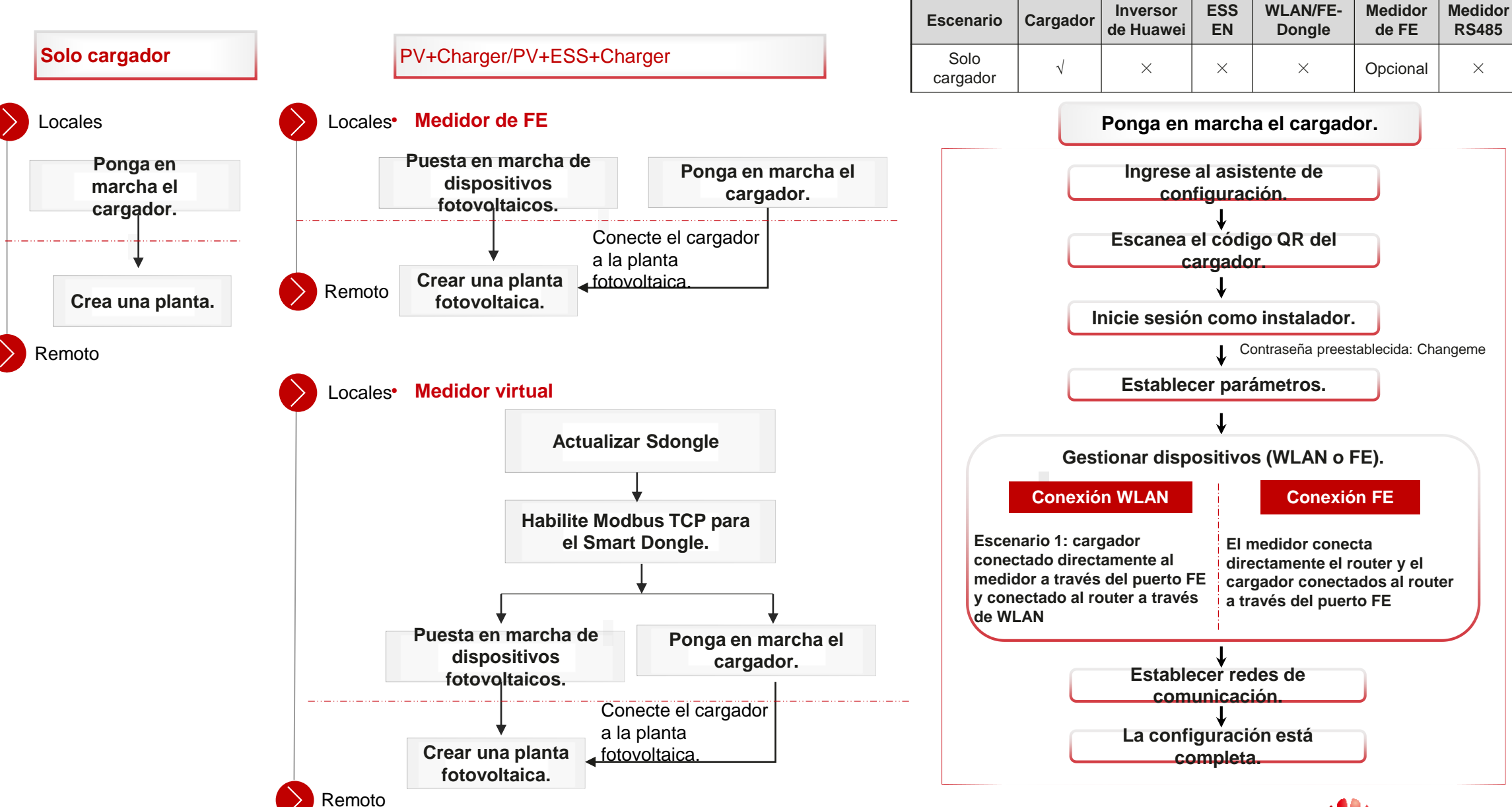

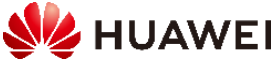

#### 1. Ponga en marcha el cargador.

Cuando conecte los cables FE a un cargador, elija la conexión WLAN o FE entre el cargador y el router.

#### **Conexión WLAN**

El cargador se conecta al router a través de WLAN y se conecta directamente al medidor a través del puerto FE.

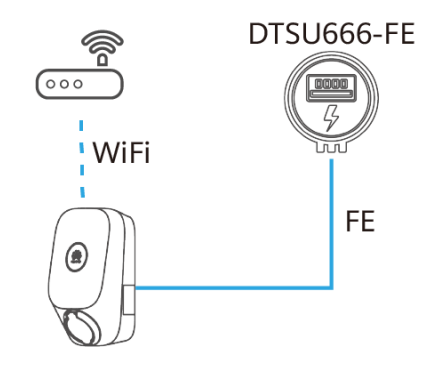

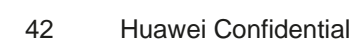

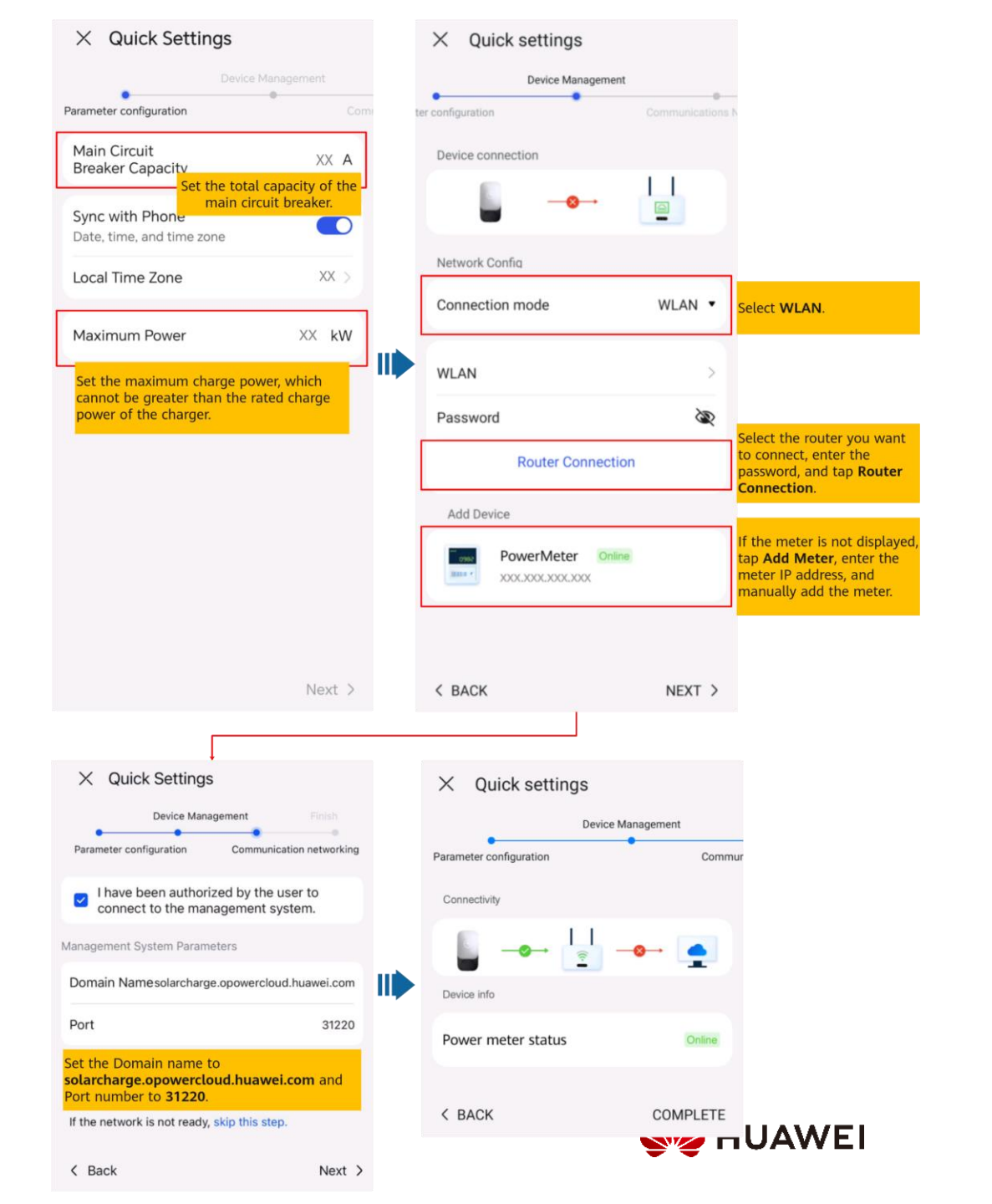

#### Conexión FE

El medidor está conectado directamente al router, y el cargador está conectado al router a través del puerto FE.

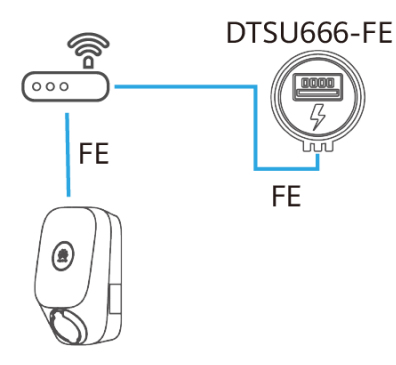

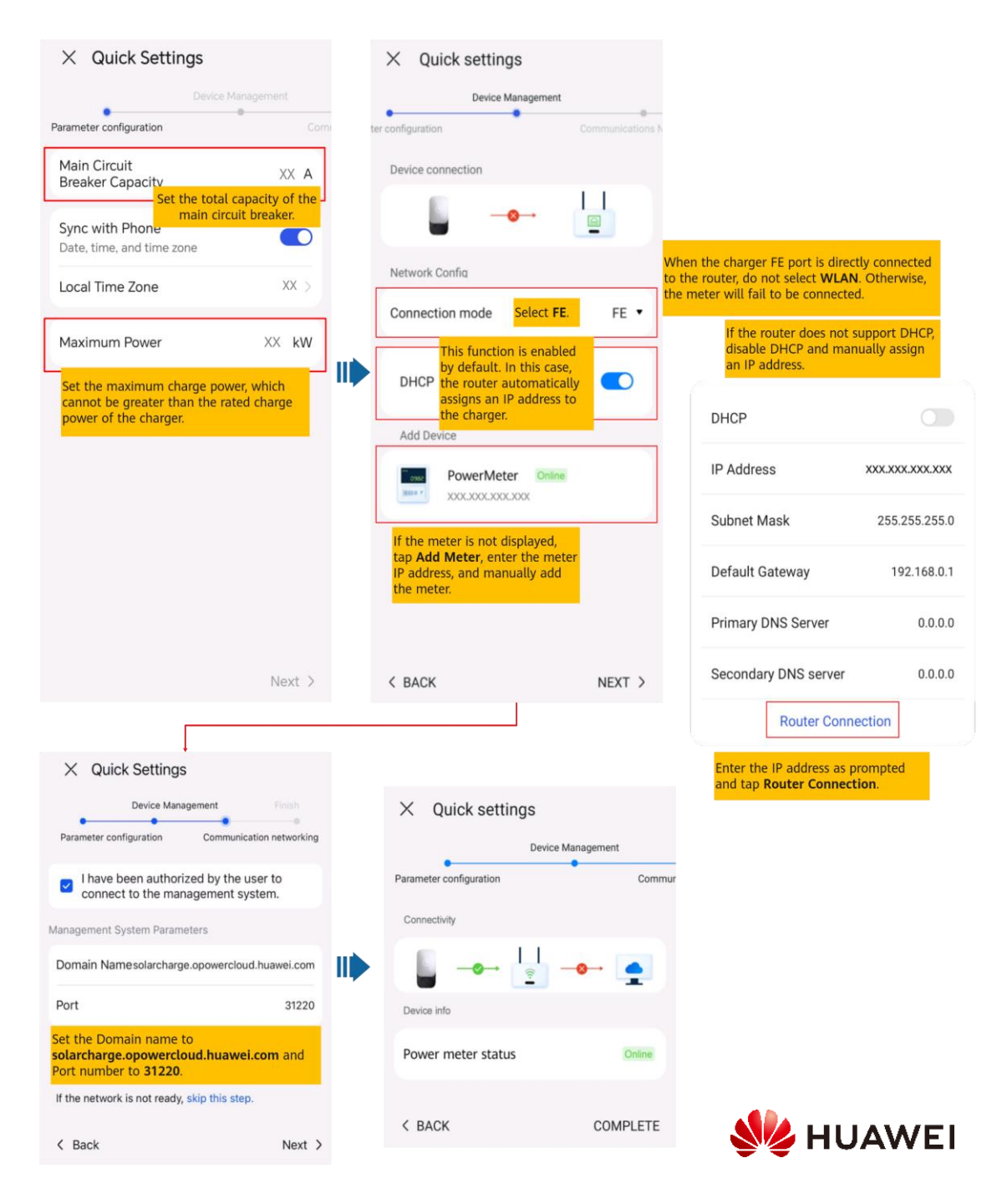

#### 2. Conexión a una nueva planta

| < Creating Plant            |   |   | < Add plar                                                                                                    | nt                                                |                                    |           | <                           | Add plan                            | t                              |
|-----------------------------|---|---|----------------------------------------------------------------------------------------------------|---------------------------------------------------|------------------------------------|-----------|-----------------------------|-------------------------------------|--------------------------------|
| 🕂 Add plant                 | > |   | 1<br>Basic info                                                                                                    | 2<br>Add devices                                  |                                    | l         | 1<br>Basic                  | info                                | 2<br>Add devices               |
| 🕀 Connect to existing plant | > | i | *Country/Region                                                                                                    | >                                                 | In residential PV and              |           | Device to be                | added                               |                                |
|                             |   |   | *Company 💿                                                                                                    | >                                                 | Station Type to<br>Residential.    |           | Device SN                   | ****                                | Ŵ                              |
|                             |   | I | *Station Type                                                                                                    | Residential >                                     |                                    |           | Device type<br>Device model | Charging Pile<br>VirtualChargePoint |                                |
|                             |   | I | *Charging-only plant                                                                                                    | No >                                              | If you install a charger           | 1         |                             |                                     |                                |
|                             |   |   | *Plant name                                                                                                    |                                                   | set this parameter to <b>Yes</b> . |           |                             |                                     |                                |
|                             |   |   | Total string capacity(kWp)                                                                                                    | This paramete<br>displayed for a<br>charging-only | r is not<br>plant.                 |           |                             |                                     |                                |
|                             |   | ļ | *Grid connection date                                                                                                    | 19/09/2022 >                                      |                                    |           |                             |                                     |                                |
|                             |   |   | *Plant address                                                                                                    | $\odot$                                           |                                    | l         |                             | If multiple                         | commissioned                   |
|                             |   |   | *Plant time zone                                                                                                    | >                                                 |                                    |           |                             | devices ne<br>connected             | eed to be<br>I to the plant at |
| Later                       |   |   | I have obtained the owner's authorization.<br>If the content you entered involves third-party personal<br>information, obtain authorization in advance. |                                                   |                                    | <br> <br> |                             | to scan ar<br>to scan ar<br>by one. | ad add them one                |
|                             |   |   | Next                                                                                                    |                                                   |                                    | L         | Previous                    | 5                                   | Submit                         |

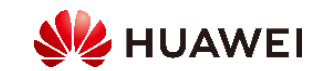

#### 2.3.2 PV+Charger/PV+ESS+Charger

#### ✓ Medidor de FE

| Escenario                                                                                              | Cargador     | Inversor de<br>Huawei | ESS EN   | WLAN/FE-Dongle | Medidor de FE | Medidor RS485 |
|----------------------------------------------------------------------------------------------------|--------------|-----------------------|----------|----------------|---------------|---------------|
| PV + cargador (medidor de FE)                                                                          | $\checkmark$ | $\checkmark$          | ×        | Opcional       | $\checkmark$  | ×             |
| PV + cargador / PV + ESS + cargador (metro RS485<br>y medidor de FE y dongle inteligente no WLAN / FE) | $\checkmark$ | $\checkmark$          | Opcional | ×              | $\checkmark$  | $\checkmark$  |

#### ✓ Medidor virtual

| Escenario                                                                     | Cargador     | Inversor de<br>Huawei | ESS EN   | WLAN/FE-Dongle | Medidor de FE | Medidor RS485 |
|-------------------------------------------------------------------------------|--------------|-----------------------|----------|----------------|---------------|---------------|
| PV + cargador / PV + ESS + cargador (metro RS485 y<br>WLAN / FE Smart Dongle) | $\checkmark$ | $\checkmark$          | Opcional | $\checkmark$   | ×             | $\checkmark$  |

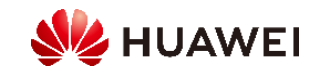

#### 1. Habilitación de Modbus TCP para el Smart Dongle (solo en el escenario del medidor virtual)

Si se utiliza una red de contadores virtuales, inicie sesión en el inversor conectado al Smart Dongle. En la pantalla de puesta en marcha del dispositivo, seleccione Ajustes > Configuración de comunicación > Ajustes de parámetros de Dongle y ajuste Modbus TCP a Activar (sin restricciones). Si se utiliza un medidor FE, ajuste Modbus TCP a Desactivar.

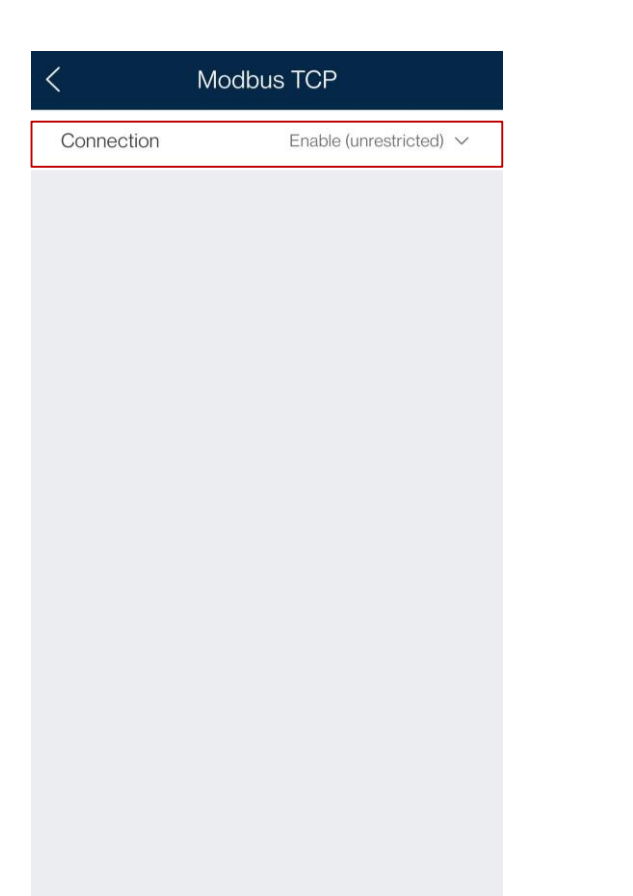

#### 2. Puesta en marcha de dispositivos fotovoltaicos para una nueva planta

Conecte los dispositivos fotovoltaicos y ESS al sistema de gestión y cree una planta. Para obtener más información, consulte la guía rápida del inversor correspondiente o<u>FusionSolarGuía rápida de la aplicación</u>.

#### 3. Puesta en marcha del cargador

Refiera a<u>3.1 Solo cargador</u>para poner en marcha el cargador.

#### 4. Conexión de un cargador a una planta fotovoltaica

Dispositivos PV+Charger/PV+ESS+Charger bajo el mismo instalador

Método 1: En el asistente de configuración, escanee el código QR del cargador y seleccione Conectar a la planta existente.

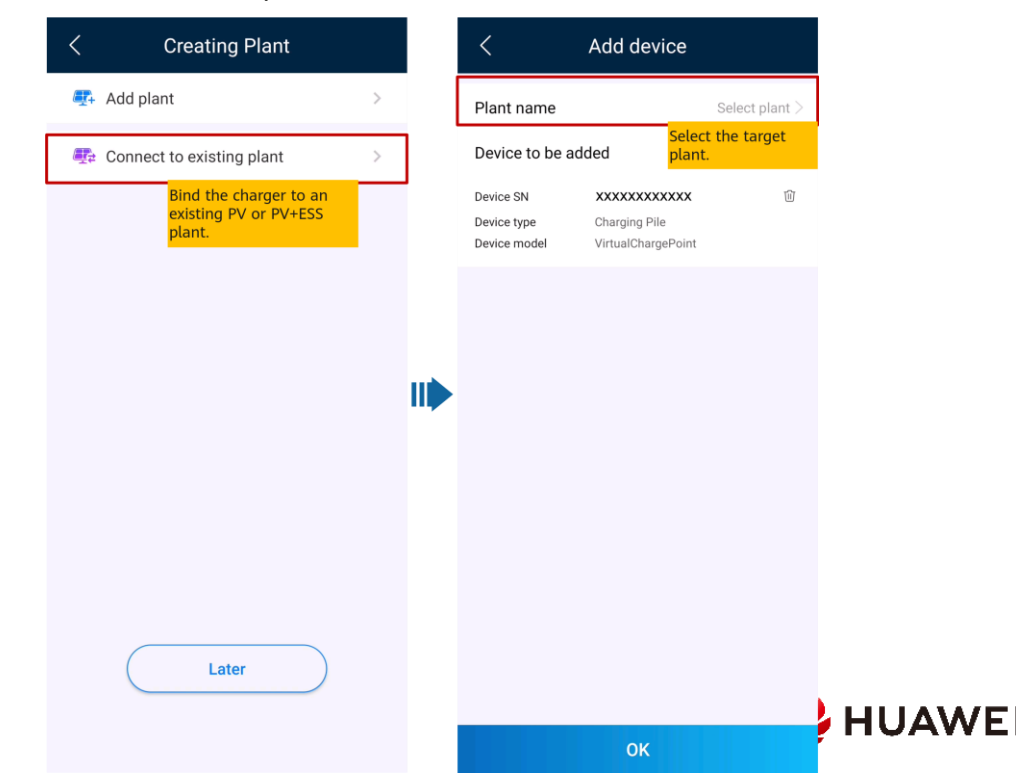

Método 2: En la pantalla Descripción general, toque Agregar dispositivo para conectarse al cargador.

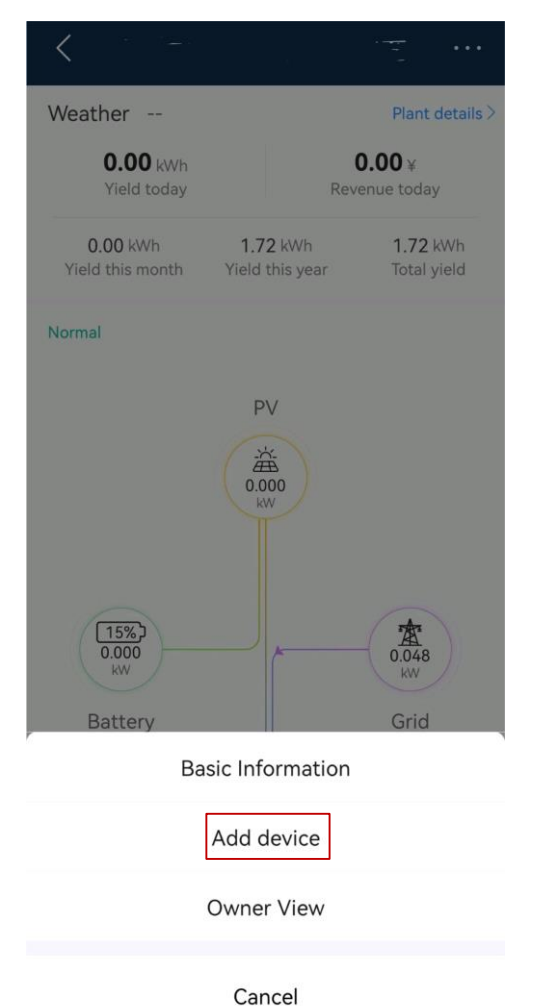

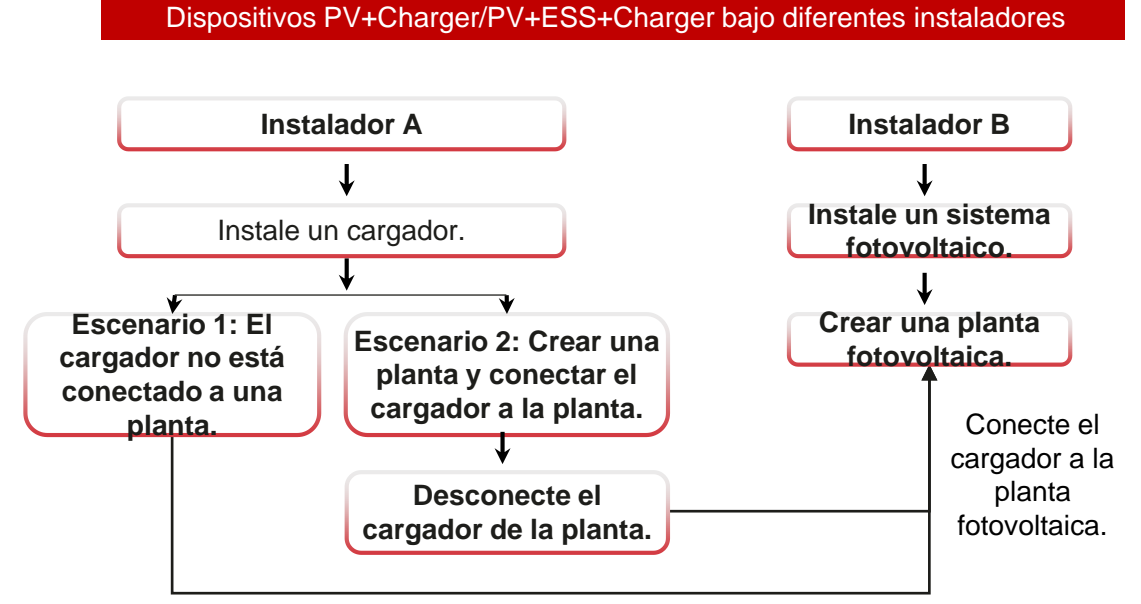

Envíe el código SN o QR del cargador al instalador B.

#### Escenario 1: El cargador no está conectado a una planta.

El propietario envía el código SN o QR del cargador al instalador B. El instalador B conecta el cargador a una planta existente (para más detalles, consulte Dispositivos PV+Cargador/PV+ESS+Cargador bajo el mismo instalador).

- 1. Toca el Asistente de configuración en la pantalla de inicio y escanea el código QR del cargador.
- 2. En la pantalla Creación de planta, toque Conectar a planta existente.
- 3. En la pantalla Agregar dispositivo, seleccione la planta que desea conectar.
- 4. Pulsa Confirmar.

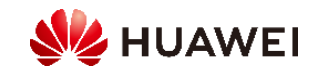

#### Escenario 2: El cargador se desconecta de la planta original y luego se conecta a una nueva planta.

1. El propietario inicia sesión en la aplicación FusionSolar y desvincula el cargador de la

planta creada por el instalador A.

- a. En la pantalla Información general, toque Detalles de la planta.
- b. Pulsa Agregar dispositivos.
- c. Toque y seleccione Desvincular dispositivo según los requisitos del sitio.

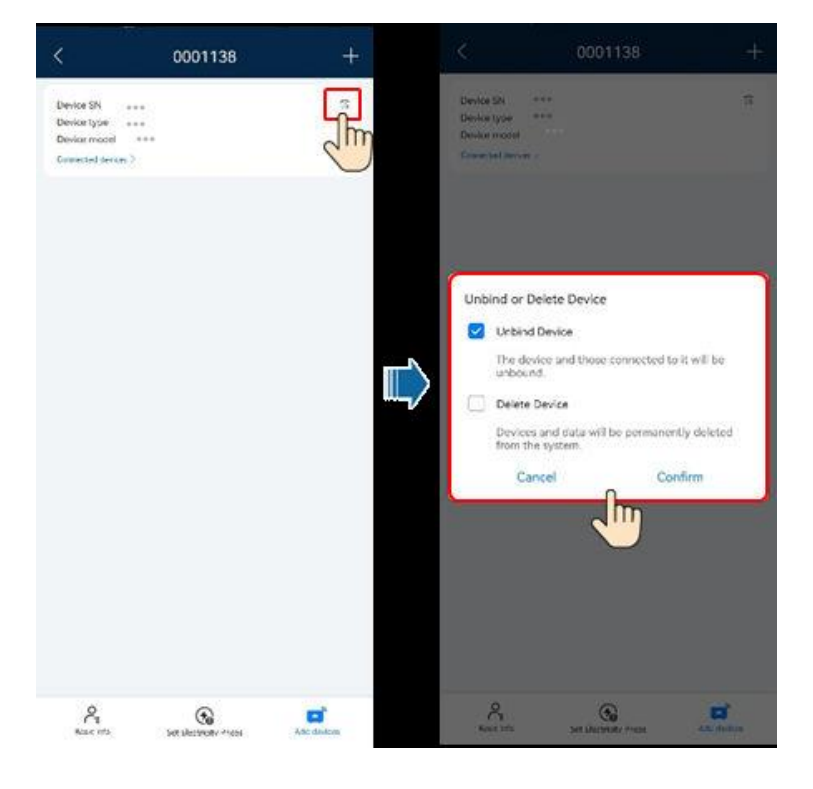

Nota: Después de que un dispositivo no está vinculado, los datos de ejecución del dispositivo y sus subdispositivos son

en la base de datos. El período de retención de datos predeterminado es de seis meses

cambiar el período de retención, póngase en contacto con el administrador del sistema.

- Si un dispositivo se rebota a una planta dentro del período de retención de datos, el dispositivo hereda los datos retenidos.
- Si un dispositivo no está vinculado a una planta dentro del período de retención de datos, los datos se eliminarán automáticamente.

#### 2. El instalador B conecta los dispositivos fotovoltaicos y el cargador en servicio a una nueva

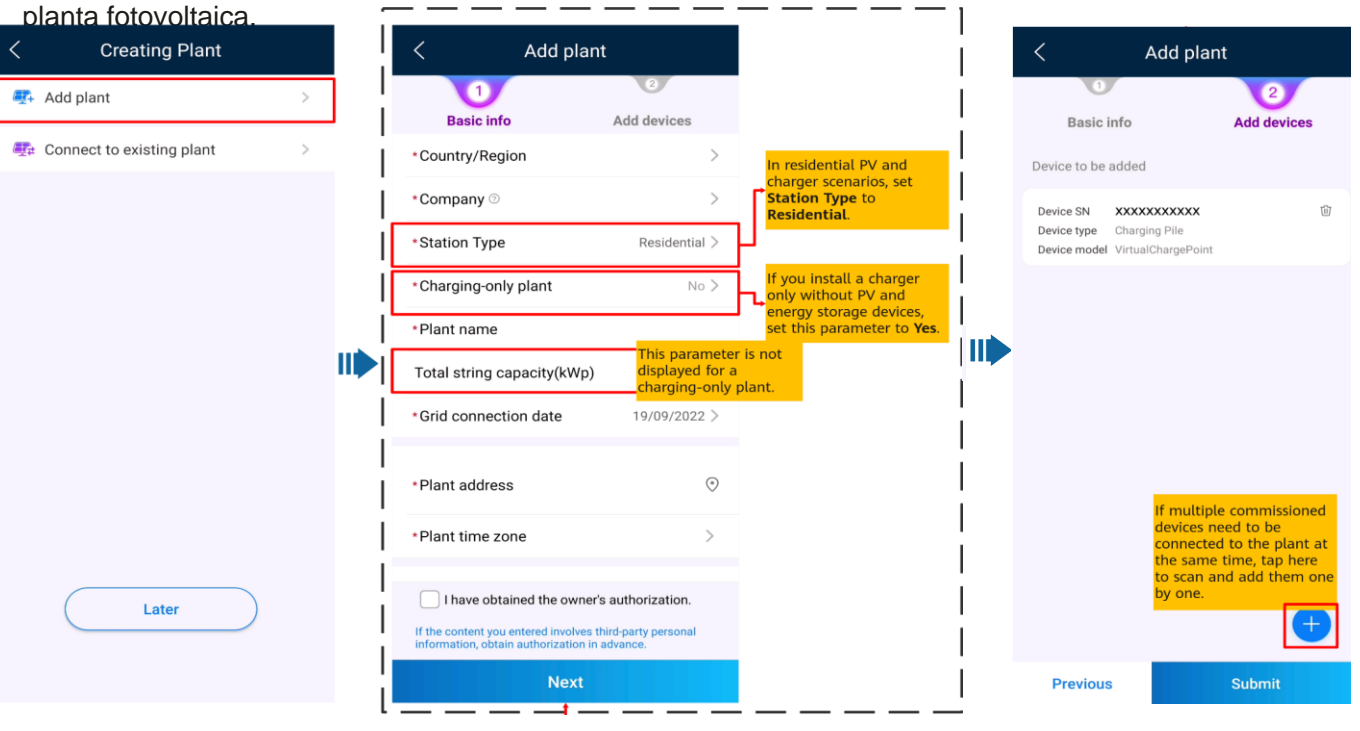

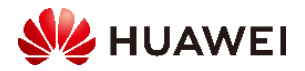

### 3. Soy propietario

La aplicación FusionSolar te ayuda a comprobar la información de generación y consumo de energía de tu sistema de energía en cualquier momento y en cualquier lugar.

Puede utilizar dispositivos fotovoltaicos y de almacenamiento de energía para ahorrar tarifas de electricidad y obtener más beneficios. Además, también puede utilizar varios dispositivos como cargadores para sus necesidades de energía.

La aplicación FusionSolar se puede conectar a los cargadores. Puedes usar la aplicación para cargar un vehículo, ajustar la potencia de carga y cargar con energía fotovoltaica.

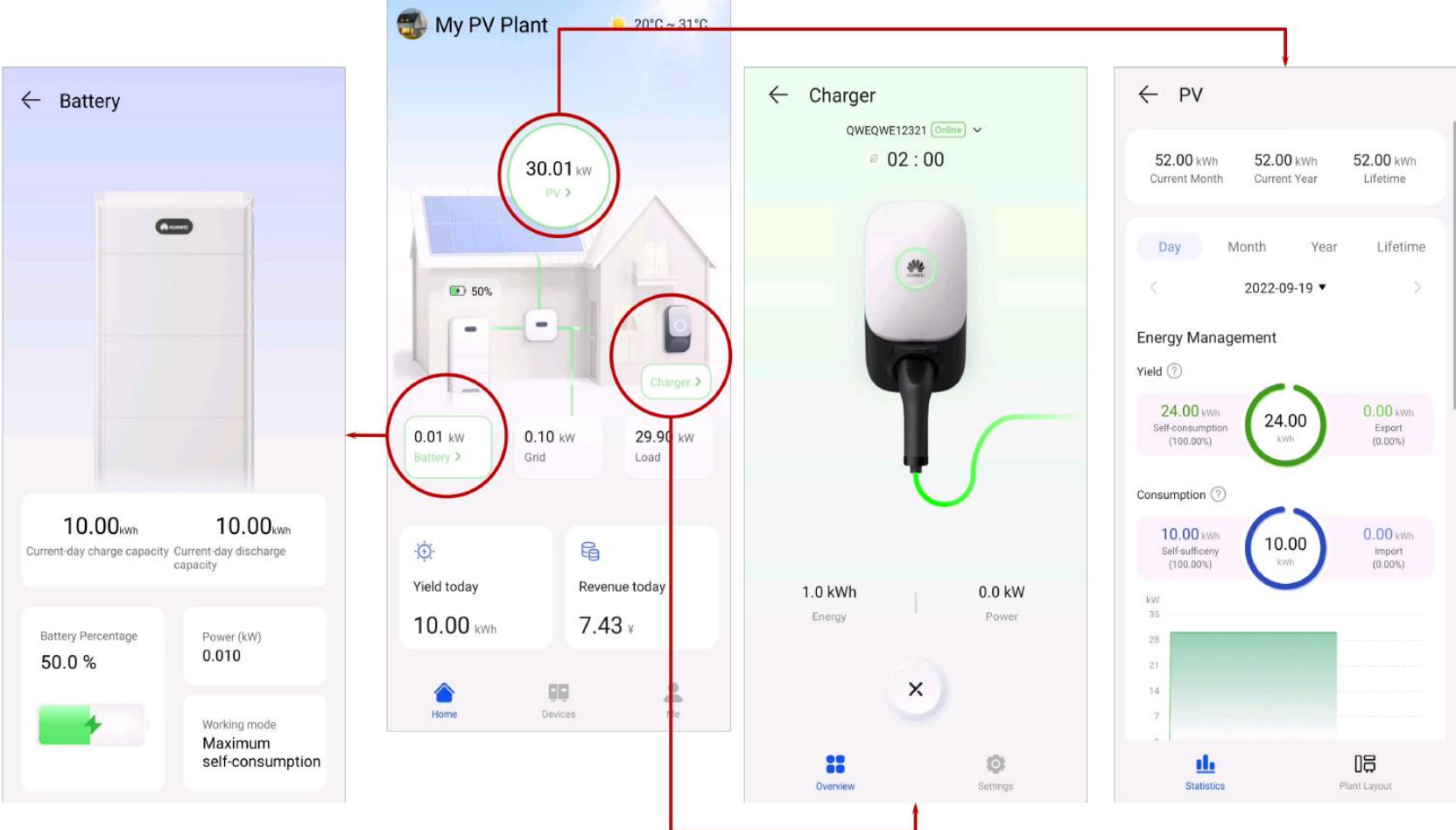

Nota:

- Para los usuarios con un cargador solamente, la pantalla de inicio no se muestra. En este caso, se muestra la pantalla del cargador.
- Para los usuarios con un cargador solamente, la pantalla de inicio no se muestra. En este caso, se muestra la pantalla del cargador.

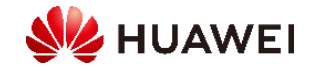

#### 3.1 Inicio y detención de la carga

Precauciones

Antes de cargar, debe insertar completamente el conector de carga en el cargador y el vehículo. Si el indicador del cargador se enciende y apaga azul cíclicamente (encendido durante 4s y apagado durante 1s), el cargador se conecta correctamente al vehículo.

Nota: También puede bloquear el conector de carga al cargador si se garantiza la seguridad de la propiedad. De esta manera, solo necesitas insertar el conector de carga en tu vehículo para iniciar una sesión de carga. Para más detalles, consulte<u>Conector de carga de bloqueo</u>.

#### 3.1.1 Iniciar y detener la carga inmediatamente mediante la aplicación

Comenzando la carga

Pulsa Iniciar carga en modo Cargar ahora. Si el indicador del cargador se enciende y apaga azul cíclicamente (encendido durante 0.5 segundos y apagado durante 0.5 segundos), el cargador está en el estado de carga. Puede configurar si desea utilizar la función PV Power Preferred. Para más detalles, consulte<u>Habilitación de energía</u> fotovoltaica preferida (propietario).

Detener la carga

Después de que el vehículo esté completamente cargado, el cargador detiene automáticamente la carga. En este caso, el indicador es azul constan nbién puedes mantener pulsada la aplicación para detener la carga.

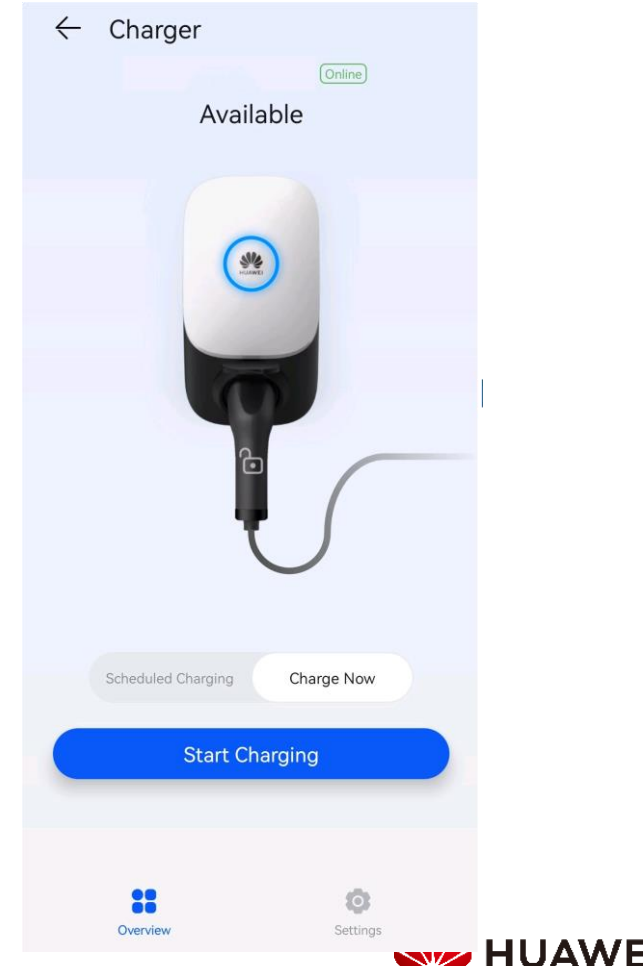

## 3.1.2 Iniciar y detener la carga según lo programado mediante la aplicación Configur

Puede utilizar la función de carga programada para cargar su coche durante las horas pico horas para ahorrar gastos de electricidad.

#### Precauciones

Antes de cargar, debe insertar completamente el conector de carga en el cargador y el vehículo. Si el indicador del cargador se enciende y apaga azul cíclicamente (encendido durante 4s y apagado durante 1s), el cargador se conecta correctamente al vehículo.

#### Procedimiento de carga

- 1. En la pantalla del cargador, toca Carga programada.
- Pulsa Carga programada. Si el indicador del cargador se enciende y apaga azul cíclicamente (encendido durante 4s y apagado durante 1s), el cargador está en el estado de espera de carga programado.

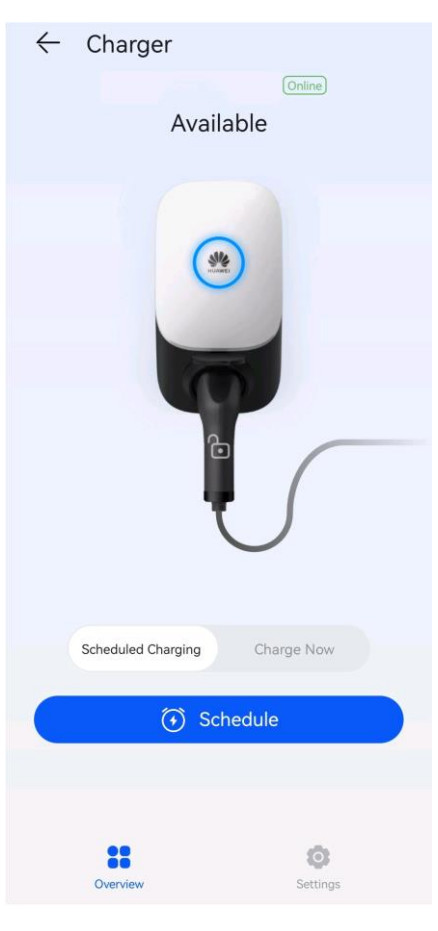

#### Configuración del tiempo de carga programado

En la pantalla del cargador, seleccione Configuración > Carga programada.

- Toque para ajustar la hora de inicio y la hora de finalización de la carga.
- Toca un plan de carga programado para editarlo.

toque para eliminar la hora.

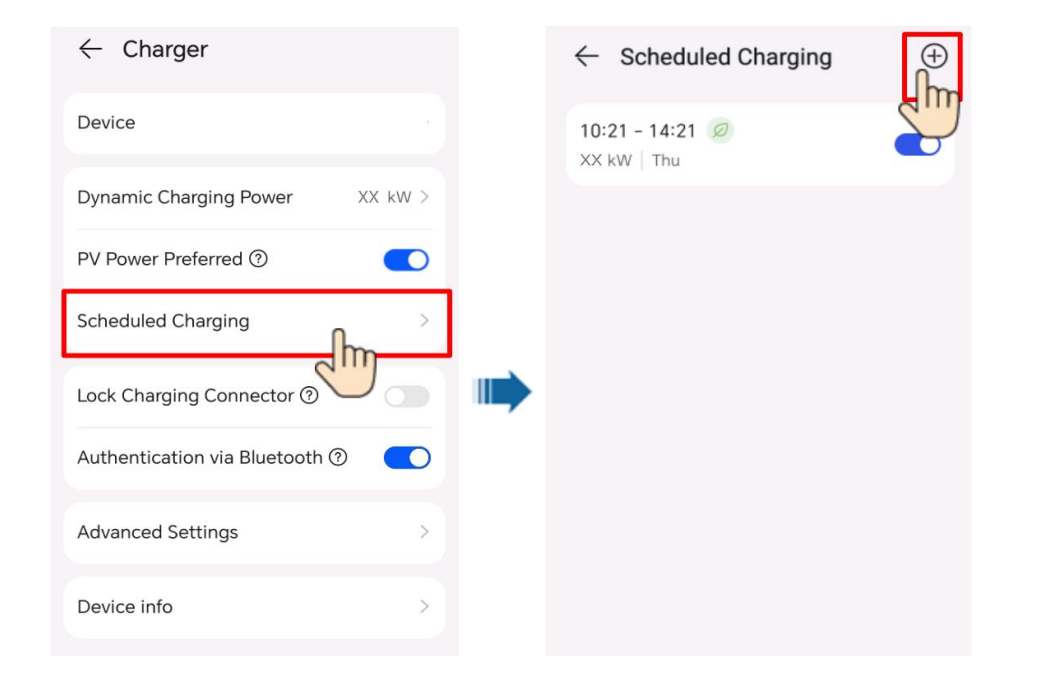

Nota: Seleccione un plan que desea eliminar, pulse y deslice el dedo hacia la izquierda y

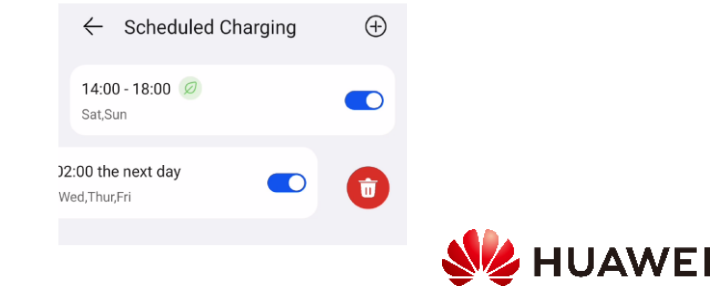

 $(\widehat{+})$ 

#### 3.1.3 Iniciar y detener la carga con una tarjeta RFID

#### Precauciones

Antes de cargar, asegúrese de que su tarjeta RFID se haya agregado al sistema. Para más detalles, consulte<u>Adición de una tarjeta RFID</u>.

#### Comenzando la carga

Coloque el patrón de anillo en la tarjeta RFID en el área de deslizamiento. Si el indicador parpadea azul rápido tres veces, la tarjeta se desliza con éxito.

- Si no se establece la carga programada, espere hasta que el indicador del cargador se encienda y apague de color azul cíclicamente (encendido durante 0,5 segundos y apagado durante 0,5 segundos), indicando el estado de carga.
- Si se establece la carga programada, el cargador entra en el estado de espera y el indicador se enciende y apaga azul cíclicamente (pulsando azul durante 4 segundos y apagado durante 1 segundos). La carga se inicia automáticamente a la hora programada. También puede deslizar la tarjeta de nuevo para comenzar a cargar de inmediato.

#### Detener la carga

Después de que el vehículo esté completamente cargado, el cargador detiene automáticamente la carga. En este caso, el indicador es azul constante. También puede deslizar la tarjeta RFID en el área de deslizamiento para detener la carga.

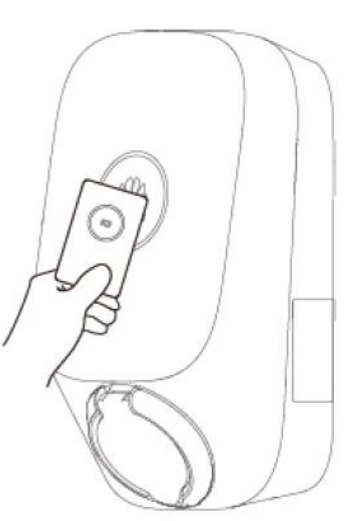

#### 3.1.4 Carga Plug-and-Play

Después de insertar el conector de carga en el puerto de carga de un vehículo, el cargador se inicia automáticamente y detiene la carga.

#### Precauciones

Para usar la carga plug-and-play, deshabilite la autenticación de identidad haciendo referencia a la autenticación de identidad que puede dar lugar a cargos no autorizados.

Inicie sesión en la aplicación FusionSolar como propietario, toque el icono del cargador en la pantalla de inicio, elija Configuración > Configuración avanzada y desactive la autenticación de identidad.

Comenzando la carga

Inserte el conector de carga completamente en el cargador y el puerto de carga de un vehículo. Si el indicador del cargador se enciende y apaga azul cíclicamente (encendido durante 0,5 segundos y apagado durante 0,5 segundos), el cargador está en el estado de carga.

#### Detener la carga

Después de que el vehículo esté completamente cargado, el cargador detiene automáticamente la carga. En este caso, el indicador es azul constante. También puedes tocar

y mantén presionada la aplicación o desliza la tarjeta RFID en el dedo

área para detener la carga.

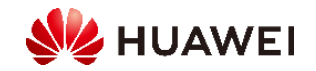

#### 3.1.5 Inicio de la carga a través de la autenticación Bluetooth

Completa el emparejamiento Bluetooth del cargador en la aplicación FusionSolar. Asegúrate de que la aplicación se esté ejecutando y de que la función Bluetooth del teléfono esté activada. Cuando el teléfono está cerca del cargador, la autenticación de identidad se completa automáticamente y se inicia la carga.

#### Precauciones

Antes de cargar, habilite la función de autenticación Bluetooth.

Inicie sesión en la aplicación FusionSolar como propietario y habilite la autenticación mediante Bluetooth en la pantalla de configuración del cargador para realizar el emparejamiento Bluetooth. Para más detalles, consulte<u>Bluetooth</u>.

#### Comenzando la carga

Inserte el conector de carga completamente en el cargador y el puerto de carga de un vehículo. Si el indicador del cargador se enciende y apaga azul cíclicamente (encendido durante 0,5 segundos y apagado durante 0,5 segundos), el cargador está en el estado de carga.

#### Detener la carga

Después de que el vehículo esté completamente cargado, el cargador detiene automáticamente la carga. En este caso, el indicador es azul constante. También puedes tocar

y mantén presionada la aplicación o desliza la tarjeta RFID en el área de deslizamiento para detener la carga.

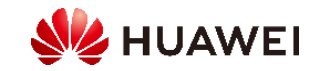

#### 3.2 Configuración de parámetros comunes

#### Gestión de plantas

Los propietarios pueden iniciar sesión en la aplicación FusionSolar para vincular o desvincular un cargador.

- 1. Elija Yo > Gestión de plantas y toque la planta de destino.
- 2. Toque Agregar dispositivo y, a continuación, toque.
- 3. Toque a la derecha del dispositivo SN para escanear el código QR del cargador.
- 4. Pulsa Guardar.
- 5. Para desvincular o eliminar un cargador, haga clic en. 前

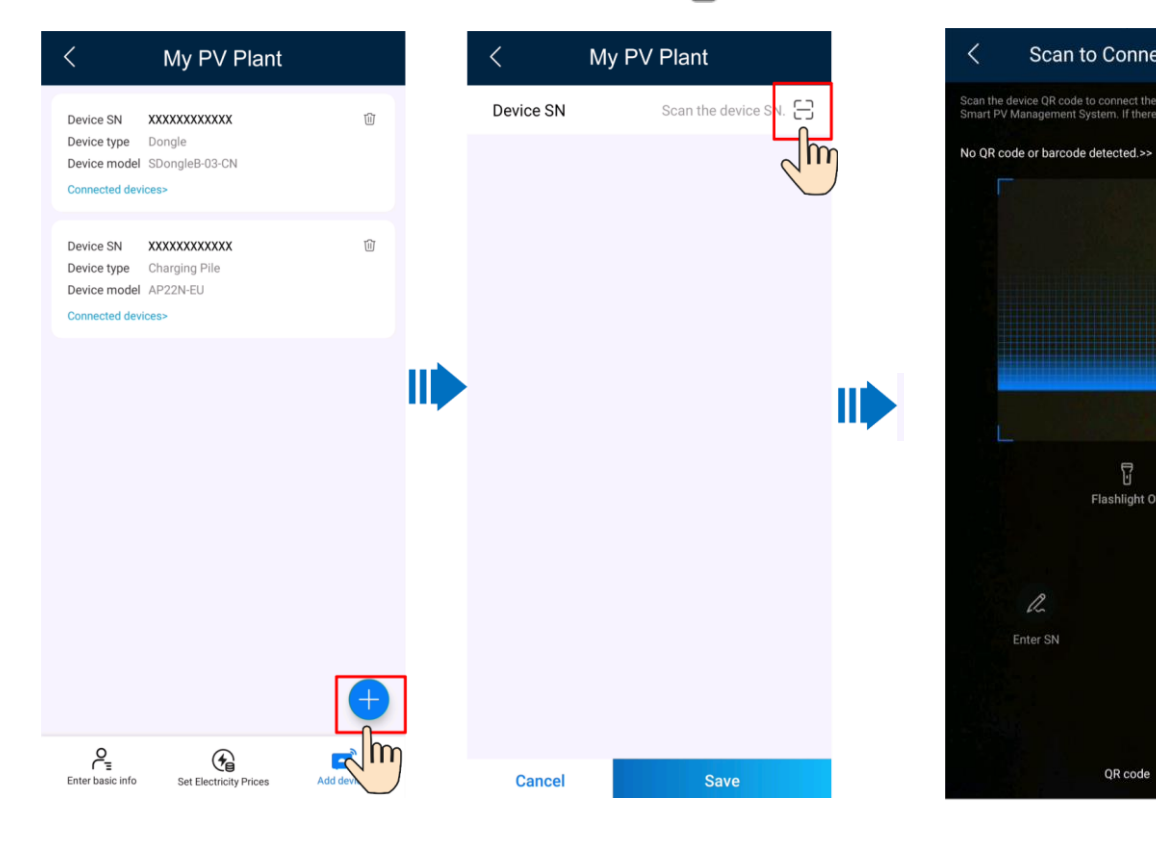

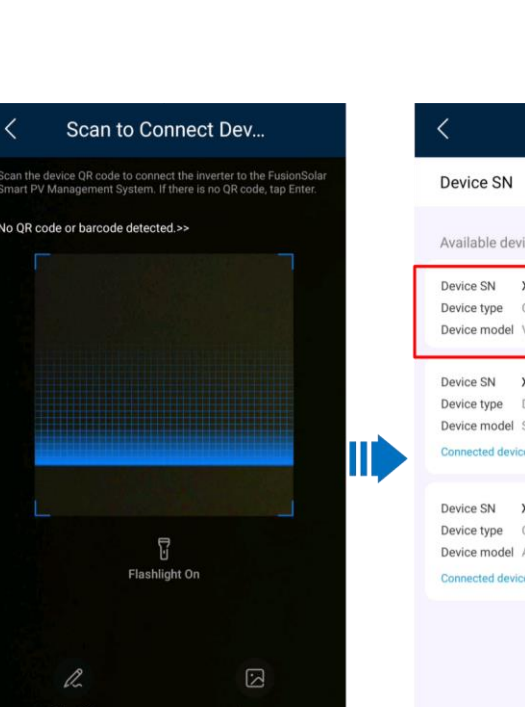

QR code

| Device SN Scan the device SN.   Available devices   Device SN XXXXXXXXXXXX   Device type Charging Pile   Device SN XXXXXXXXXXXX   Device SN XXXXXXXXXXXX   Device type Dongle   Device type SbongleB-03-CN   Connected devices> Image: Charging Pile   Device type Charging Pile   Device type Charging Pile                                                                                                    | Device SN Scan the device SN   Available devices   Device SN XXXXXXXXXXX   Device Type Charging Pile   Device SN XXXXXXXXXXXX   Device Type Dongle   Device Type Dongle   Device SN XXXXXXXXXXXX   Device Type Connected devices                                                                                                    | Device SN Scan the device SN Available devices   Device SN XXXXXXXXXXXXX Image: Charging Pile Device model VirtualChargePoint Image: Charging Pile Device model SDongleB-03-CN   Device SN XXXXXXXXXXXXX Image: Charging Pile Device model AP22N-EU Image: Charging Pile Device model AP22N-EU   Device SN XXXXXXXXXXXXX Image: Charging Pile Device model AP22N-EU Image: Charging Pile Device model AP22N-EU                                                                                                    | <                                                          | My PV PI                                            | ant               |   |
|----------------------------------------------------------------------------------------------------|----------------------------------------------------------------------------------------------------|----------------------------------------------------------------------------------------------------|------------------------------------------------------------|-----------------------------------------------------|-------------------|---|
| Available devices     Device SN   XXXXXXXXXXXXX     Device type   Charging Pile     Device model   VirtualChargePoint     Device type   Dongle     Device type   Dongle     Device model   SDongleB-03-CN     Connected devices>   Device type     Device type   Charging Pile     Device type   Charging Pile     Device type                                                                                                    | Available devices     Device SN   XXXXXXXXXXXXX     Device type   Charging Pile     Device SN   XXXXXXXXXXXX     Device type   Dongle     Device type   Dongle     Device model   SDongleB-03-CN     Connected devices>   Image: Charging Pile     Device SN   XXXXXXXXXXX     Device type   Charging Pile     Device type   Charging Pile     Device type                                                                                                    | Available devices     Device SN   XXXXXXXXXXXXX   IP     Device type   Charging Pile   IP     Device type   Dongle   IP     Device model   SDongleB-03-CN   IP     Connected devices>   IP   IP     Device SN   XXXXXXXXXXXXXX   IP     Device model   SDongleB-03-CN   IP     Connected devices>   IP   IP     Device type   Charging Pile   IP     Device type   Charging Pile   IP     Device type   Charging Pile   IP     Device type   Charging Pile   IP     Device type   Charging Pile   IP     Device type   Charging Pile   IP     Device type   Charging Pile   IP     Device type   Charging Pile   IP     Device type   Charging Pile   IP     Device type   Charging Pile   IP     Device type   Charging Pile   IP     Device type   Charging Pile   IP     Device type   Charging Pile   IP     Device type   < | Device SN                                                  | Sc                                                  | an the device SN. | 8 |
| Device SN   XXXXXXXXXXX   Image: Charging Pile     Device model   VirtualChargePoint   Image: Charging Pile     Device SN   XXXXXXXXXXX   Image: Charging Pile     Device SN   XXXXXXXXXXXXXXXX   Image: Charging Pile     Device SN   XXXXXXXXXXXXXXXXX   Image: Charging Pile     Device type   Charging Pile   Image: Charging Pile     Device devices>   Image: Charging Pile   Image: Charging Pile     Device devices>   Image: Charging Pile   Image: Charging Pile     Device devices>   Image: Charging Pile   Image: Charging Pile     Device devices>   Image: Charging Pile   Image: Charging Pile     Device type   Charging Pile   Image: Charging Pile     Device type   Charging Pile   Image: Charging Pile     Device type   Charging Pile   Image: Charging Pile     Device type   Charging Pile   Image: Charging Pile     Device type   Charging Pile   Image: Charging Pile     Device type   Charging Pile   Image: Charging Pile     Device type   Charging Pile   Image: Charging Pile     Device type   Charging Pile   Image: Charging Pile | Device SN   XXXXXXXXXXXX   Image: Charging Pile     Device model   VirtualChargePoint     Device SN   XXXXXXXXXXXX   Image: Charging Pile     Device type   Dongle   Image: Charging Pile   Image: Charging Pile     Device SN   XXXXXXXXXXXXX   Image: Charging Pile   Image: Charging Pile   Image: Charging Pile     Device model   AP22N-EU   Connected devices>   Image: Charging Pile   Image: Charging Pile     Device model   AP22N-EU   Connected devices>   Image: Charging Pile   Image: Charging Pile     Device model   AP22N-EU   Connected devices>   Image: Charging Pile   Image: Charging Pile     Device model   AP22N-EU   Connected devices>   Image: Charging Pile   Image: Charging Pile     Device model   AP22N-EU   Connected devices>   Image: Charging Pile   Image: Charging Pile     Device model   AP22N-EU   Connected devices>   Image: Charging Pile   Image: Charging Pile     Device model   AP22N-EU   Connected devices>   Image: Charging Pile   Image: Charging Pile     Device model   AP22N-EU   Connected devices>   Image: Charging Pile   Image: Charging Pile | Device SN XXXXXXXXXXXXXXXXXXXXXXXXXXXXXXXXXXX                                                                                                    | Available dev                                              | vices                                               |                   |   |
| Device SN XXXXXXXXXXX IP<br>Device type Dongle<br>Device model SDongleB-03-CN<br>Connected devices><br>Device SN XXXXXXXXXXXXXXXXXXXXXXXXXXXXXXXXXXX                                                                                                    | Device SN XXXXXXXXXXXXXXXXX<br>Device model SDongleB-03-CN<br>Connected devices><br>Device SN XXXXXXXXXXXXX<br>Device type Charging Pile<br>Device model AP22N-EU<br>Connected devices>                                                                                                    | Device SN XXXXXXXXXXX<br>Device type Dongle<br>Device model SDongleB-03-CN<br>Connected devices><br>Device SN XXXXXXXXXXXX<br>Device type Charging Pile<br>Device model AP22N-EU<br>Connected devices>                                                                                                    | Device SN<br>Device type<br>Device model                   | XXXXXXXXXXXX<br>Charging Pile<br>VirtualChargePoint |                   |   |
| Device SN XXXXXXXXXXX<br>Device type Charging Pile<br>Device model AP22N-EU<br>Connected devices>                                                                                                    | Device SN XXXXXXXXXXXXXXXXXXXXXXXXXXXXXXXXXXX                                                                                                    | Device SN XXXXXXXXXXXXXXXXXXXXXXXXXXXXXXXXXXX                                                                                                    | Device SN<br>Device type<br>Device model<br>Connected devi | XXXXXXXXXXXX<br>Dongle<br>SDongleB-03-CN<br>ces>    |                   |   |
|                                                                                                    |                                                                                                    |                                                                                                    | Device SN<br>Device type<br>Device model<br>Connected devi | XXXXXXXXXXXXX<br>Charging Pile<br>AP22N-EU<br>Ces>  |                   |   |
| Cancel Save                                                                                                    | Cancel Save                                                                                                    |                                                                                                    |                                                            |                                                     | Jm                |   |

Configuración de parámetros

Inicia sesión en la aplicación FusionSolar como propietario, toca el icono del cargador y establece los parámetros. Para más detalles, consulteFunctiones y características de la solución

| ← Charger                      |         |
|--------------------------------|---------|
| Device                         |         |
| Dynamic Charging Power         | XX kW > |
| PV Power Preferred ⑦           |         |
| Scheduled Charging             | >       |
| Lock Charging Connector ⑦      |         |
| Authentication via Bluetooth ⑦ |         |
| Advanced Settings              | >       |
| Device info                    | >       |
|                                |         |
|                                |         |
|                                | B       |
| NUH 🧏                          | WEI     |

## Thank you.

Bring digital to every person, home and organization for a fully connected, intelligent world.

Copyright©2018 Huawei Technologies Co., Ltd. All Rights Reserved.

The information in this document may contain predictive statements including, without limitation, statements regarding the future financial and operating results, future product portfolio, new technology, etc. There are a number of factors that could cause actual results and developments to differ materially from those expressed or implied in the predictive statements. Therefore, such information is provided for reference purpose only and constitutes neither an offer nor an acceptance. Huawei may change the information at any time without notice.

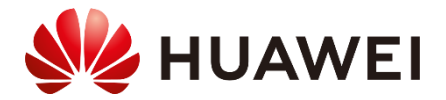